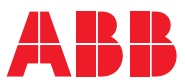

ROBOTICS

# **Application manual**

Programming Integrated Power Source

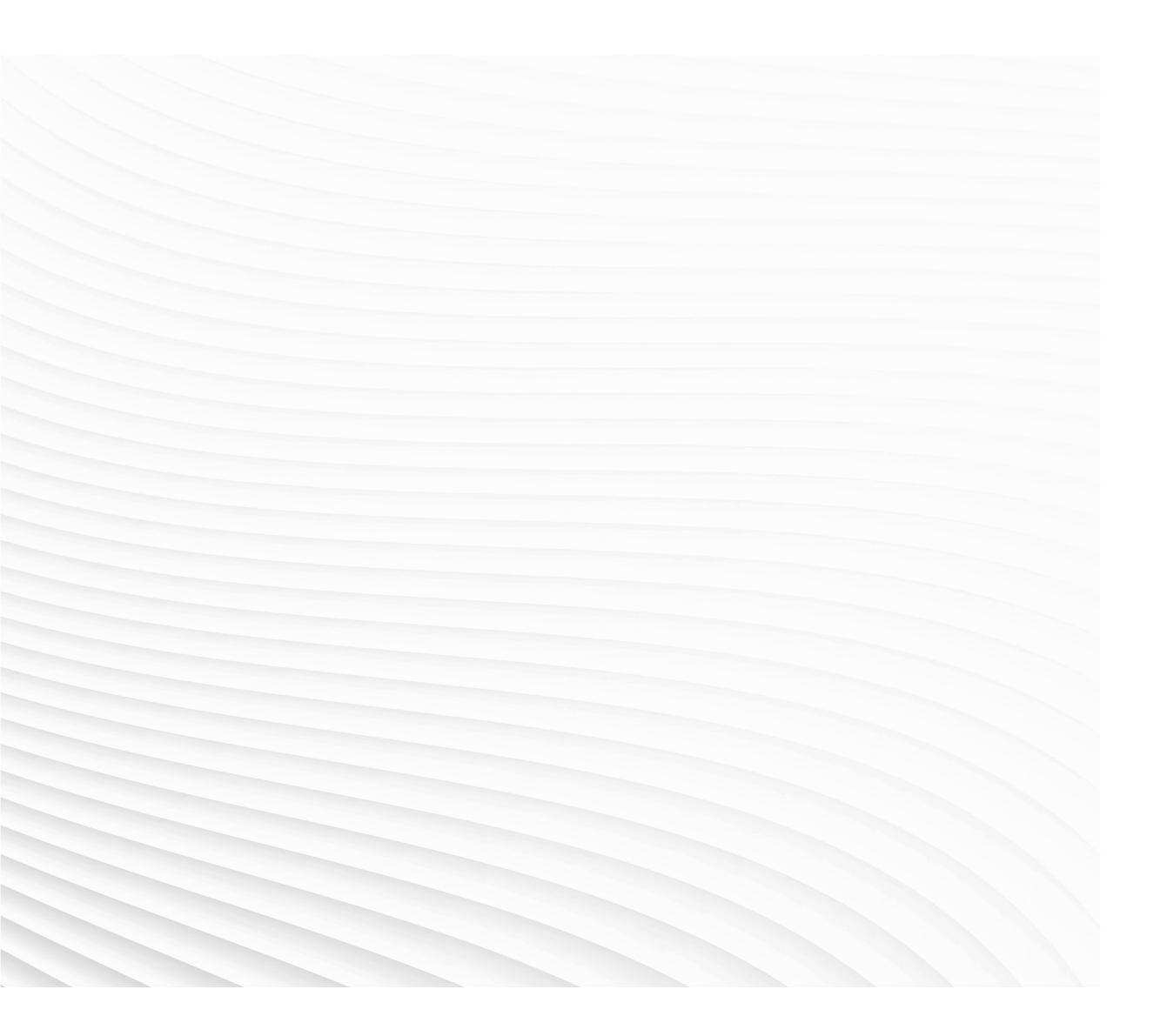

Trace back information: Workspace R18-2 version a11 Checked in 2018-10-11 Skribenta version 5.3.008

## Application manual Programming Integrated Power Source

RobotWare 6.08

Document ID: 3HAC050972-001 Revision: B

© Copyright 2004-2018 ABB. All rights reserved. Specifications subject to change without notice.

The information in this manual is subject to change without notice and should not be construed as a commitment by ABB. ABB assumes no responsibility for any errors that may appear in this manual.

Except as may be expressly stated anywhere in this manual, nothing herein shall be construed as any kind of guarantee or warranty by ABB for losses, damages to persons or property, fitness for a specific purpose or the like.

In no event shall ABB be liable for incidental or consequential damages arising from use of this manual and products described herein.

This manual and parts thereof must not be reproduced or copied without ABB's written permission.

Keep for future reference.

Additional copies of this manual may be obtained from ABB.

Original instructions.

© Copyright 2004-2018 ABB. All rights reserved. Specifications subject to change without notice.

ABB AB, Robotics Robotics and Motion Se-721 68 Västerås Sweden

## **Table of contents**

|   | Over     | view of this manual                                                 | 7  |
|---|----------|---------------------------------------------------------------------|----|
| 1 | Safet    | y                                                                   | 9  |
|   | 1.1      | Safety                                                              | g  |
|   | 1.2      | Safety for arc welding                                              | 10 |
|   | 1.3      | Safety signals in the manual                                        | 11 |
|   | 1.4      | Make sure that the main power has been switched off                 | 13 |
| 2 | Integ    | rated Power Source applications                                     | 15 |
|   | 2.1      | Overview                                                            | 15 |
|   | 2.2      | Start the Integrated Power Source                                   | 16 |
|   | 2.3      | Active arc welding system                                           | 17 |
|   |          |                                                                     |    |
| 3 | Integ    | rated Power Source application details                              | 19 |
|   | 3.1      | Schedule management                                                 | 19 |
|   |          | 3.1.1 Open schedule window                                          | 19 |
|   |          | 3.1.2 Create a schedule                                             | 20 |
|   |          | 3.1.3 Copy a schedule                                               | 22 |
|   |          | 3.1.4 Delete a schedule                                             | 23 |
|   |          | 3.1.5 Viewing schedule components                                   | 24 |
|   |          | 3.1.6 Editing schedule components                                   | 27 |
|   | 3.2      | Manage user defined synergic lines                                  | 31 |
|   | 0.2      | 3.2.1 Open the window for management of user defined syneroic lines | 31 |
|   |          | 3.2.2 Create a user defined synergic line                           | 32 |
|   |          | 3.2.3 Display all user defined synergic lines                       | 27 |
|   |          | 3.2.4 Delete a user defined synergic line                           | 34 |
|   |          | 3.2.5 Onen and save a user defined synergic line                    | 25 |
|   | 33       | Advanced functions                                                  | 27 |
|   | 5.5      | 2.2.1 Open advanced functions window                                | 27 |
|   |          | 3.3.1 Open advanced functions window                                | 20 |
|   |          | 3.3.2 Service functions                                             | 20 |
|   |          | 2.2.4 Sottingo                                                      | 71 |
|   | 24       | J.3.4 Settings                                                      | 41 |
|   | 3.4      | Dackup and restore schedules                                        | 47 |
|   |          | 3.4.1 Open backup and restore window                                | 47 |
|   |          | 3.4.2 Backup schedules                                              | 48 |
|   | <u> </u> | 3.4.3 Restore schedules                                             | 49 |
|   | 3.5      | Exporting schedule components                                       | 51 |
|   | 3.6      | Viewing measured welding data                                       | 52 |
|   |          | 3.6.1 Measured welding data                                         | 52 |
| 4 | Prog     | ramming schedules                                                   | 53 |
|   | 4.1      | Overview                                                            | 53 |
|   |          | 4.1.1 About schedules                                               | 53 |
|   | 4.2      | Synergic data values – a programming aid                            | 54 |
|   |          | 4.2.1 Syneric data values                                           | 54 |
|   | 4.3      | Schedule components                                                 | 55 |
|   |          | 4.3.1 Settings                                                      | 55 |
|   |          | 4.3.2 Mode                                                          | 56 |
|   |          | 4.3.3 Method                                                        | 57 |
|   |          | 434 Creenstart                                                      | 61 |
|   |          | 4.3.5 Hotstart                                                      | 62 |
|   |          | 436 Craterfill                                                      | 65 |
|   |          | 1.0.0 Oralerilli                                                    | 70 |
|   |          | 4.0.7 Syncigic                                                      | 70 |
|   |          | 4.0.0 Where speed                                                   | 11 |
|   |          | 4.0.9 Vullaye                                                       | 12 |
|   |          | 4.3.10 Arc length                                                   | 74 |

|     |            | 4.3.11 Dynamic properties           | 75  |  |  |
|-----|------------|-------------------------------------|-----|--|--|
|     |            | 4.3.12 Regulator type               | 76  |  |  |
|     |            | 4.3.13 Pulse current                | 77  |  |  |
|     |            | 4.3.14 Pulse time                   | 78  |  |  |
|     |            | 4.3.15 Background current           | 79  |  |  |
|     |            | 4.3.16 Frequency                    | 80  |  |  |
|     |            | 4.3.17 Slope                        | 81  |  |  |
|     |            | 4.3.18 Ka                           | 82  |  |  |
|     |            | 4.3.19 Ki                           | 83  |  |  |
|     |            | 4.3.20 Final wirefeed speed         | 84  |  |  |
|     |            | 4.3.21 Final voltage                | 85  |  |  |
|     |            | 4.3.22 Final arc length             | 86  |  |  |
|     |            | 4.3.23 Final pulse current          | 87  |  |  |
|     |            | 4.3.24 Final background current     | 88  |  |  |
|     |            | 4.3.25 Final frequency              | 89  |  |  |
|     |            | 4.3.26 Craterfill time              | 90  |  |  |
|     |            | 4.3.27 Burnback time                | 91  |  |  |
|     |            | 4.3.28 Final pulse                  | 92  |  |  |
|     |            | 4.3.29 Touch sense current          | 93  |  |  |
|     |            | 4.3.30 Phase time                   | 94  |  |  |
| 5   | Pred       | Predefined synergic lines           |     |  |  |
|     | 5.1        | Introduction                        | 95  |  |  |
|     | 5.2        | Setting the welding process         | 96  |  |  |
| •   | <b>.</b> . |                                     | ~~~ |  |  |
| 6   | Карю       | d command ^Load                     | 99  |  |  |
|     | 6.1        | Load the .sid file                  | 99  |  |  |
| 7   | Rapio      | d command *Store                    | 101 |  |  |
|     | 7.1        | Saving the .sid file                | 102 |  |  |
| 8   | Rapio      | d command *Tune                     | 105 |  |  |
|     | 8.1        | Setting Numeric Schedule Components | 106 |  |  |
| Inc | dex        |                                     | 109 |  |  |
|     |            |                                     |     |  |  |

## **Overview of this manual**

### About this manual

This manual contains information on how to:

- · Create and edit schedules.
- Create user defined synergic lines.
- · Read service information and execute service functions.
- Backup and restore SID files.

#### Usage

This manual is intended to be used for:

- Programming
- Maintenance

#### Who should read this manual?

This manual is intended for:

- Robot programmers
- Maintenance personnel

#### Basic knowledge

Readers of this manual must be:

- · Familiar with industrial robots and the relevant terminology
- Familiar with RAPID programming language
- Familiar with system parameters and how to configure them.

#### **Reference documents**

| References                                                                | Document ID    |
|---------------------------------------------------------------------------|----------------|
| Technical reference manual - RAPID Instructions, Functions and Data types | 3HAC050917-001 |
| Technical reference manual - System parameters                            | 3HAC050948-001 |
| Application manual - Arc and Arc Sensor                                   | 3HAC050988-001 |
| ESAB user manual                                                          |                |

#### Revisions

| Revision | Comment                                                                                                    |
|----------|----------------------------------------------------------------------------------------------------|
| -        | First revision.                                                                                                    |
| A        | <ul> <li>Released with RobotWare 6.04</li> <li>Updated FlexPendant screen shots.</li> <li>Minor corrections.</li> </ul> |
| В        | Released with RobotWare 6.08. <ul> <li>Added limitation for AristoMig Integrated.</li> </ul>                            |

This page is intentionally left blank

## 1 Safety

## 1.1 Safety

| Safety of personnel |                                                                                                    |  |  |
|---------------------|----------------------------------------------------------------------------------------------------|--|--|
|                     | A robot is heavy and extremely powerful regardless of its speed. A pause or lot<br>stop in movement can be followed by a fast hazardous movement. Even if a patter<br>of movement is predicted, a change in operation can be triggered by an externa<br>signal resulting in an unexpected movement. |  |  |
|                     | Therefore, it is important that all safety regulations are followed when entering safeguarded space.                                                                                                    |  |  |
| Safety regulations  |                                                                                                    |  |  |
|                     | Before beginning work with the robot, make sure you are familiar with the safety regulations described in the manual <i>Operating manual - General safety information</i> .                                                                                                    |  |  |

1.2 Safety for arc welding

## 1.2 Safety for arc welding

#### Safety instructions for arc welding

Safety instructions can be found in the manual *Introduction and Safety - Arc Welding Products* for all steps that involve risk of personal injury or material damage. In addition, they are included in the instructions for each step.

General warnings, where the intention is to avoid problems, are only included in the instructions.

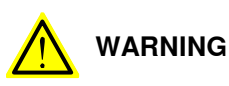

All personnel working with the welding robot system must have a full understanding of the applicable safety instructions.

## 1.3 Safety signals in the manual

### Introduction to safety signals

This section specifies all safety signals used in the user manuals. Each signal consists of:

- A caption specifying the danger level (DANGER, WARNING, or CAUTION) and the type of danger.
- A brief description of what will happen if the the danger is not eliminated.
- Instruction about how to eliminate danger to simplify doing the work.

#### Danger levels

The table below defines the captions specifying the danger levels used throughout this manual.

| Symbol | Designation                      | Significance                                                                                                    |
|--------|----------------------------------|----------------------------------------------------------------------------------------------------|
|        | DANGER                           | Warns that an accident <i>will</i> occur if the instructions<br>are not followed, resulting in a serious or fatal injury<br>and/or severe damage to the product. It applies to<br>warnings that apply to danger with, for example,<br>contact with high voltage electrical units, explosion<br>or fire risk, risk of poisonous gases, risk of crushing,<br>impact, fall from height, and so on.                                                                                                    |
|        | WARNING                          | Warns that an accident <i>may</i> occur if the instructions<br>are not followed that can lead to serious injury, pos-<br>sibly fatal, and/or great damage to the product. It<br>applies to warnings that apply to danger with, for<br>example, contact with high voltage electrical units,<br>explosion or fire risk, risk of poisonous gases, risk<br>of crushing, impact, fall from height, etc.                                                                                                    |
|        | ELECTRICAL<br>SHOCK              | Warns for electrical hazards which could result in severe personal injury or death.                                                                                                    |
| !      | CAUTION                          | Warns that an accident may occur if the instructions<br>are not followed that can result in injury and/or<br>damage to the product. It also applies to warnings<br>of risks that include burns, eye injury, skin injury,<br>hearing damage, crushing or slipping, tripping, im-<br>pact, fall from height, etc. Furthermore, it applies to<br>warnings that include function requirements when<br>fitting and removing equipment where there is a risk<br>of damaging the product or causing a breakdown. |
|        | ELECTROSTATIC<br>DISCHARGE (ESD) | Warns for electrostatic hazards which could result in severe damage to the product.                                                                                                    |
|        | NOTE                             | Describes important facts and conditions.                                                                                                    |

## 1 Safety

1.3 Safety signals in the manual *Continued* 

| Symbol | Designation | Significance                                                                               |
|--------|-------------|--------------------------------------------------------------------------------------------|
|        | TIP         | Describes where to find additional information or how to do an operation in an easier way. |

## 1.4 Make sure that the main power has been switched off

#### Description

Working with high voltage is potentially lethal. Persons subjected to high voltage may suffer cardiac arrest, burn injuries, or other severe injuries. To avoid these personal injuries, switch off the main power on the controller before proceeding work.

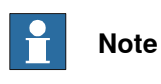

Switch off all main power switches in a MultiMove system.

This page is intentionally left blank

2.1 Overview

## 2 Integrated Power Source applications

### 2.1 Overview

#### General

Integrated Power Source is an administrative interface for power sources in FlexPendant.

The following power sources are compatible with the Integrated Power Source:

- Arcitec IRC5
- MigRob 500
- AristoMig 500 Integrated

### Limitation for AristoMig Integrated

The latest versions of firmware for AristoMig Integrated that are tested and supported with IRC5 are WDL 1.05 and PS 1.39P.

2.2 Start the Integrated Power Source

## 2.2 Start the Integrated Power Source

Action Info/Illustration Tap the ABB menu. 1 Guard Stop Stopped (2 of 2) (Speed 100%) Manual A\_ErrorGenSyst.. (192.168.8..) 2 Tap Integrated Power Source.  $\equiv$   $\vee$ 38 X • • • Page 1 The program starts. -WER Stat:T\_ROB1 MoveOut Escape SkipFwd SkipSeam 2094 2212 3320 0 3313 Reset - CP  $\Box$ -Setup Part Arc COAP 1/2 Sorvice Info xx1400001756 3\* X Manual Guard Stop A\_ErrorGen5yst.. (192.168.8..) Stopped (2 of 2) (Speed 100%) 3 Once the program has been loaded, a ioAristoMigInt1 /ARC1 ZROB\_1 desktop is displayed with a number of Integrated Power So icons. The power source functions can be accessed from here. AristoMig Integrated Tap on the shutdown button (top right corner) to close Integrated Power Source. -4 0  $\langle$ Schedules Synergic Lines Advanced Backup and Restore Functions Production Screen xx1400001757

How to start the Integrated Power Source tool:

2.3 Active arc welding system

### 2.3 Active arc welding system

#### Introduction

The selection of the arc welding system determines which equipment is active when manual operations - i.e. Gas On, Manual Wire feed, Editing schedules - are executed.

See Application manual - Arc and Arc Sensor on how to change active arc welding system.

#### Active power source information

The I/O unit name of the active power source, the name of the active arc welding system and the robot associated with that system, are indicated in the top right.

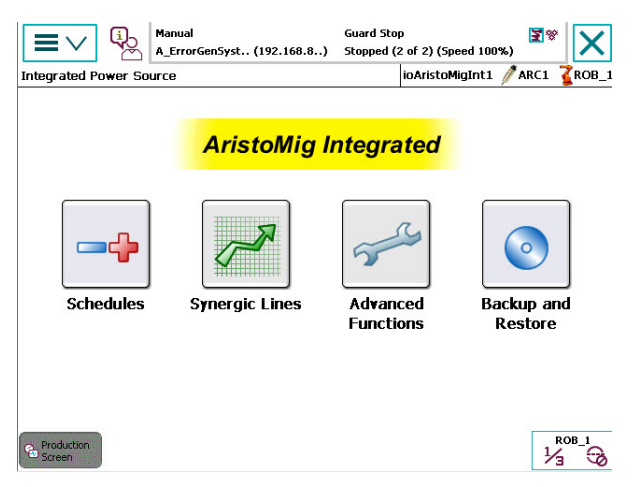

xx1400001758

The arc welding system System 1 associated with robot ROB\_1 is active. The power source B\_AW\_PROC\_40 is configured in that system.

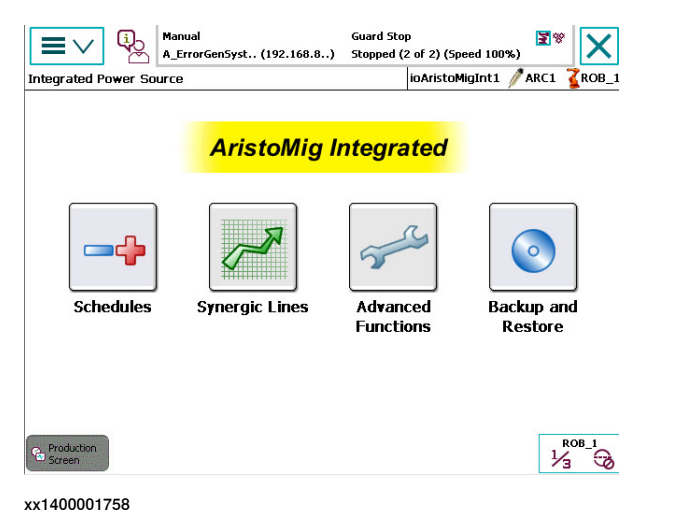

| A | The robot associated with the active arc welding system, e.g ROB_1 |
|---|--------------------------------------------------------------------|
| В | The name of the active arc welding system, e.g System 1            |
| С | The I/O unit name of the active power source, e.g B_AW_PROC_40     |

## 2 Integrated Power Source applications

2.3 Active arc welding system *Continued* 

## Note

When the active arc welding system or active robot is changed, the Integrated Power Source reverts to desktop mode. If active power source is not compatible with Integrated Power Source or that the power source is unconnected, the Integrated Power Source desktop icons will be grayed out.

3.1.1 Open schedule window

## **3 Integrated Power Source application details**

## 3.1 Schedule management

## 3.1.1 Open schedule window

#### Open schedule window

|   | Action                                                                | Info/Illust          | ration                                          |                                                             |                       |
|---|-----------------------------------------------------------------------|----------------------|-------------------------------------------------|-------------------------------------------------------------|-----------------------|
| 1 | Tap <b>Schedules</b> in the start window to open the schedule window. | Integrated Power S   | Manual<br>A_ErrorGen5yst (192.168.8.<br>Gource  | Guard Stop<br>.) Stopped (2 of 2) (Spee<br>ioAristoMig      | d 100%)               |
|   |                                                                       | Schedule             | AristoMig                                       | Integrated                                                  | Backup and<br>Restore |
|   |                                                                       | xx1400001759         |                                                 |                                                             | 73 40                 |
| 2 | All schedules stored in the power source are listed.                  | Schedule Manager     | Manual<br>A_ErrorGenSyst (192.168.8.<br>4 5 6 7 | Guard Stop<br>Stopped (2 of 2) (Speen<br>ioAristoMig<br>8 9 | H 100%)               |
|   |                                                                       | 13 14                | 15-16 17 18 19                                  | 20 21-22                                                    | 23 24                 |
|   |                                                                       | 35-36 37             | 27 28 29 30<br>38 39 40 43                      | J 31 32<br>L 42 43                                          | 33 34<br>44 45        |
|   |                                                                       | 46 47                | 48 49 50 5:                                     | 1-52 53-54 55-56                                            | 57 58                 |
|   |                                                                       | 59 60                | 61 62 63-64 6                                   | 5 66 67                                                     | 68 69                 |
|   |                                                                       | 81 82                | 72 73 74 73<br>83 84 85 86                      | 5 87 88                                                     | 79 80<br>89 96        |
|   |                                                                       | 97 98                | 99                                              |                                                             |                       |
|   |                                                                       | New                  | Delete Dupli                                    | cate Edit                                                   | Close                 |
|   |                                                                       | Production<br>Screen |                                                 |                                                             | ROB_1                 |
|   |                                                                       | xx1400001760         |                                                 |                                                             |                       |

## 🍟 Tip

A schedule with the Super pulse mode activated is followed by a plus character. This schedule occupies two schedule memory positions. E.g if schedule 1 has the Super pulse mode enabled, it is not possible to store a schedule with the number 2.

### 3.1.2 Create a schedule

## 3.1.2 Create a schedule

#### Create a schedule

|             | Action                                                                                                    | Info/Illustration                                                                                                    |
|-------------|----------------------------------------------------------------------------------------------------|----------------------------------------------------------------------------------------------------|
| 1           | In the Schedule window, tap <b>New</b> .                                                                                                    | Image: Constraint of the second state of the second state of th |
| 2<br>3<br>4 | <ul> <li>A numerical keypad is displayed.</li> <li>You can add a new schedule number in two different ways: <ul> <li>Use the number suggested by the system.</li> <li>Enter the new schedule number using the numeric keys.</li> </ul> </li> <li>Tap OK to create a new schedule.</li> <li>Tap Cancel to cancel creating a new schedule.</li> </ul> | $\begin{tabular}{ c c c c c c c c c c c c c c c c c c c$                                                                                                    |
| 5           | The schedule window is updating. The created schedule is highlighted.                                                                                                    | Manual<br>A.E.rordcardyst.         Guard Star<br>Stopped (2 of 2) (Speed 100%)         Max           Schudule Manager         IoAristoMujint /<br>1 1-12         A.E.rordcardyst.         (192.164.8)         Stopped (2 of 2) (Speed 100%)         Act         Act                                                                                                    |

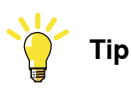

The content of the new schedule is identical to the most recently activated schedule in the power source. See *Copy a schedule on page 22*.

3.1.2 Create a schedule Continued

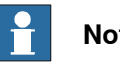

## Note

A new schedule never has Super pulse activated, regardless of what the last activated schedule had.

## 3.1.3 Copy a schedule

## 3.1.3 Copy a schedule

#### Instructions

|   | Action                                                                                                    | Info/Illustration                                                                                                    |
|---|----------------------------------------------------------------------------------------------------|----------------------------------------------------------------------------------------------------|
| 1 | In the Schedule window, tap to select the schedule to be copied.                                                                                                    | Schedule Manager         Manual<br>A_ErrorGenSyst (192.168.8)         Guard Stop<br>Stopped (2 of 2) (Speed 100%)         Image: Comparison of the stopped (2 of 2) (Speed 100%)                                                                                                    |
| 2 | Tap Duplicate.                                                                                                    | 2         3         4         5         6         7         8         9         10         11-12           13         14         15-16         17         18         9         20         21-22         23         24           25         26         27         28         29         30         31         32         34           35-36         37         38         39         40         41         42         43         45           56         47         48         49         50         51-52         53-54         55         57         58           59         60         61         62         63-64         65         66         67         68         69           70         71         72         73         74         75-76         77         78         79         80           97         98         99          55         57         55         57         57         58           97         98         99          85         86         87         89         96           97         98         99          55         55                                                                                                    |
|   |                                                                                                    | xx1400001760                                                                                                    |
| 3 | <ul> <li>A numerical keypad is displayed.</li> <li>Use the schedule number suggested<br/>by the system.</li> <li>Enter the new schedule number us-<br/>ing the numeric keys.</li> </ul> | Image: Construction of the second second s |
| 4 | Tap OK to copy the schedule number.                                                                                                    | Voltage trim 0 (19.00) V                                                                                                    |
| 5 | Tap <b>Cancel</b> to abort the copying.                                                                                                    | Burnback time 0.12 s<br>Touch sense current 10 A                                                                                                    |
|   |                                                                                                    | Production                                                                                                    |
|   |                                                                                                    | xx1400001763                                                                                                    |
| 6 | The schedule window is updating. The created schedule is highlighted.                                                                                                    | Image:         Manual         Guard Step         Stapped (2 of 2) (Speed 100%)         Image:         Image: <thimage:< th=""> <thimage:< th=""> <thimage:<< th=""></thimage:<<></thimage:<></thimage:<>                                                                                                    |

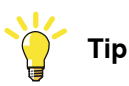

A schedule with Super pulse can only be copied to an odd schedule number between 1 and 95.

3.1.4 Delete a schedule

## 3.1.4 Delete a schedule

#### Instructions

|   | Action                                                                                                    | Info/Illustration                                                                                                    |       |
|---|----------------------------------------------------------------------------------------------------|----------------------------------------------------------------------------------------------------|-------|
| 1 | In the schedule window, select the sched-<br>ule.                                                                 | Manual         Guard Stop         Stopped (2 of 2) (Speed 100%)         Image: The stopped (2 of 2) (Speed 100%)         Image: The stopped (2 of 2) (Speed 100%)         Image: The | /<br> |
| 2 | Tap Delete.                                                                                                    | 1     12     3     14     15-16     17     18     19     20     21-22       24     25     26     27     28     29     30     31     32     33       34     35-36     37     38     39     40     41     42     43     44       45     46     47     48     49     50     51-52     53-54     55-56     57       58     59     60     61     62     63-64     65     66     67     68       69     70     71     72     73     74     75-76     77     78     79       80     81     82     83     84     85     86     87     88     89       90     96     97     98     99       21     21     23       New Delete Duplicate Edit Close       Image: 1       Image: 1       Image: 1       Image: 1       Image: 1       Image: 1       Image: 1       Image: 1       Image: 1       Image: 1       Image: 1 <td< th=""><th>ð</th></td<>                                                                                                    | ð     |
| 3 | A dialog box appears to confirm deletion<br>of the selected schedule.<br>• Tap <b>Yes</b> to delete the schedule. | Manual<br>A_ErrorGenSyst (192.166.8)         Guard Stop<br>Schedule Manager         Stopped (2 of 2) (Speed 100%)         St           1         2         Schedule Manager         10         10         11-12         10                                                                                                    | 1     |
| 4 | Tap <b>No</b> to abort the deletion.                                                                              | 24     2     90?     33       34     3     44       45     4       45     4       58     5       69     7       80     8       90     9       Yes     No         New     Delete     Duplicate     Edit     Close       Modemn     1/2       xx1400001765                                                                                                    | *     |
| 5 | The schedule window is updated.                                                                                   | $\begin{tabular}{ c c c c c c c c c c c c c c c c c c c$                                                                                                    |       |

3.1.5 Viewing schedule components

## 3.1.5 Viewing schedule components

#### Instructions

|   | Action                                                                                                    | Info                                                                                                    | /IIIus                                                           | stra                                              | ation                                                                                              |                                                   |                                                         |                                                           |                                                |                                                                           |                                                    |
|---|----------------------------------------------------------------------------------------------------|----------------------------------------------------------------------------------------------------|------------------------------------------------------------------|---------------------------------------------------|----------------------------------------------------------------------------------------------------|---------------------------------------------------|---------------------------------------------------------|-----------------------------------------------------------|------------------------------------------------|---------------------------------------------------------------------------|----------------------------------------------------|
| 1 | In the schedule window, select the sched-<br>ule.                                                                                                    | Schedule                                                                                                    | Manager                                                          | A_Er                                              | ual<br>rrorGenSyst (                                                                               | (192.168.8.                                       | Guard<br>.) Stopp                                       | I Stop<br>red (2 of 2)<br>iDAris                          | (Speed 10<br>toMigInt1                         | ■                                                                         |                                                    |
| 2 | Tap Edit.                                                                                                    | 1<br>11-12<br>24<br>34<br>45<br>58<br>69<br>80<br>96<br>96<br>Net<br>Screen<br>xx1400                                                                                                    | 2<br>13<br>25<br>35-36<br>46<br>59<br>70<br>81<br>97<br>81<br>97 | 3<br>14<br>26<br>37<br>47<br>60<br>71<br>82<br>98 | 4<br>15-16<br>27<br>38<br>48<br>61<br>72<br>83<br>99                                               | 5<br>17<br>28<br>39<br>49<br>62<br>73<br>84<br>84 | to<br>18<br>29<br>40<br>50<br>63-64<br>74<br>85<br>cate | 7<br>19<br>30<br>41<br>51-52<br>65<br>75-76<br>86         | 8<br>20<br>31<br>42<br>53-54<br>66<br>77<br>87 | 9<br>21-22<br>32<br>43<br>55-56<br>67<br>78<br>88<br>88                   | 10<br>23<br>33<br>44<br>57<br>68<br>79<br>89<br>89 |
| 3 | A schedule window containing the compon-<br>ents of the schedule is displayed.<br>There are two different groups of schedule<br>components:<br>• Non-numeric schedule components<br>• Numeric schedule components | Arrowski standard Second<br>Arrowski standard Second<br>Arrowski standard Sec | <pre>eld to edir<br/>time :==<br/>v_time :<br/></pre>            | Man<br>A_A<br>t the va<br>=<br>=<br>::=           | ual<br>ristoHight ()<br>seam1<br>alue.<br>[0.5,<br>0.5<br>0.1<br>0<br>0.2<br>Production<br>Manager | 192.168.8<br>0.1,0,0.<br>Un                       | Guarante Stopp                                          | t stop<br>ped (Speed<br>Data<br>seam<br>num<br>num<br>num | Type<br>data                                   | ניין<br>ער<br>גער<br>גער<br>גער<br>גער<br>גער<br>גער<br>גער<br>גער<br>גער | nit to 5 of 5                                      |

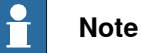

Make a practice of always tapping the **Cancel** button if you are only interested in viewing a schedule and not making unintentional changes.

3.1.5 Viewing schedule components *Continued* 

#### Non-numeric schedule components

Non numeric schedule components consists of:

| Edit                        | al Gi<br>stoMigInt (192.168.8) 51 | uard Stop<br>copped (Speed 100%) | X              |
|-----------------------------|-----------------------------------|----------------------------------|----------------|
| Name:                       | seam1                             |                                  |                |
| Tap a field to edit the val | ue.                               |                                  |                |
| Name                        | Value                             | Data Type                        | Unit to 5 of 5 |
| seam1:                      | [0.5,0.1,0,0.2]                   | seamdata                         |                |
| purge_time :=               | 0.5                               | num                              |                |
| preflow_time :=             | 0.1                               | num                              |                |
| <pre>scrape_start :=</pre>  | 0                                 | num                              |                |
| postflow_time :=            | 0.2                               | num                              |                |
|                             |                                   |                                  |                |
|                             | Undo                              | ОК                               | Cancel         |
| Calibration                 | Manager                           |                                  |                |

#### xx1400001767

| 1. | Mode (switch between primary and secondary schedule for Super pulse) |
|----|----------------------------------------------------------------------|
| 2. | Method                                                               |
| 3. | Material                                                             |
| 4. | Gas                                                                  |
| 5. | Wire size                                                            |
| 6. | Creepstart                                                           |
| 7. | Hotstart                                                             |
| 8. | Craterfill                                                           |
| 9. | Synergic                                                             |

Tip

It is possible to configure whether creepstart and hotstart are to be visible in the schedule editor. See *Advanced functions on page 37*.

#### Numeric schedule components

The numeric schedule components used in a schedule are displayed.

# 3.1.5 Viewing schedule components *Continued*

In addition the user may choose to display only a subset of the components, by selecting a different view.

#### Changing the view

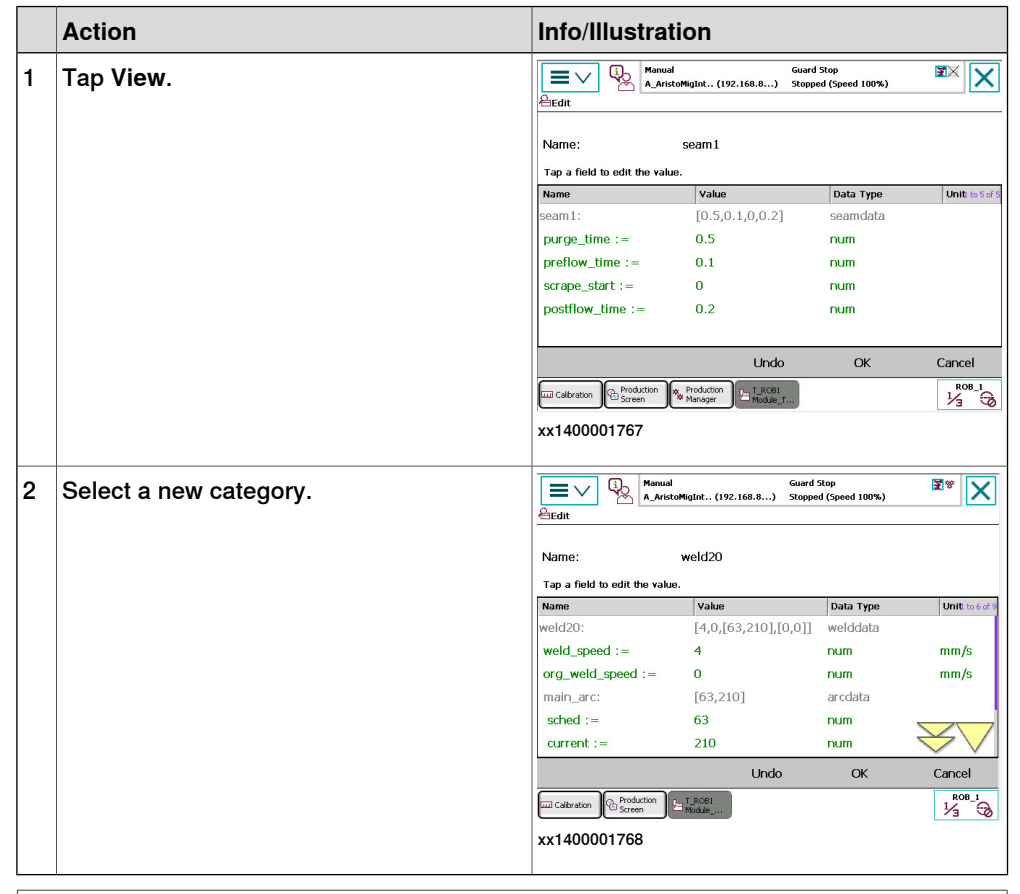

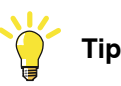

These categories and the schedule components included in each category are configurable. See *Advanced functions on page 37*.

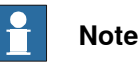

If there are no categories for view management, the **View** button will be greyed out and all numeric schedule components available in the schedule will be displayed.

3.1.6 Editing schedule components

## 3.1.6 Editing schedule components

#### Introduction

Starting from a schedule window as described in *Viewing schedule components* on page 24.

An arbitrary number of components can be changed in the open schedule before closing the schedule window.

#### **Activating Super pulse**

Proceed as follows:

|   | Action                                                                                                 | Info/Illustration                                                                                                    |
|---|----------------------------------------------------------------------------------------------------|----------------------------------------------------------------------------------------------------|
| 1 | Activate Super pulse by selecting Super<br>pulse. Select the normal box to use a nor-<br>mal schedule. | Munual<br>Schedule Manager - New         Munual<br>Literative<br>Schedule Manager - New         Schedule (Speed 100%)         Imager - New         Imager - New |

#### Changing method, material, gas and wire dimension

Proceed as follows to make a change:

|   | Action                                 | Info/Illustration                                                                                                    |
|---|----------------------------------------|----------------------------------------------------------------------------------------------------|
| 1 | Tap the button displayed in the image. | Image: Control of the second state of the second state |

## 3 Integrated Power Source application details

3.1.6 Editing schedule components *Continued* 

|   | Action                                                                              | Info/Illustration                                                                                                    |
|---|-------------------------------------------------------------------------------------|----------------------------------------------------------------------------------------------------|
| 2 | A new window is displayed.                                                          | AristoMigInt (192.166.8) Stopped (Speed 100%)                                                                                                    |
| 3 | Select method, material, gas and wire size.                                         | $\begin{array}{c c c c c c c c c c c c c c c c c c c $                                                                                                    |
| 4 | To confirm that the changes you have made<br>are to be provisionally saved: tap OK. | Manual       All Froncenssyst (192.166.8)       Stopped (2 of 2) (Speed 100%)       Image: Construction of 2) (Speed 100%)         Schedule 91 - Instance 1       ioAristoMigint1 (ARCI (ROB_1))         Mode       Image: Construction of 2) (Speed 100%)       Image: Construction of 2) (Speed 100%)         Mode       Image: Construction of 2) (Speed 100%)       Image: Construction of 2) (Speed 100%)         Mode       Image: Construction of 2) (Speed 100%)       Image: Construction of 2) (Speed 100%)         Method       Short pulsed arc       Image: Construction of 2) (Speed 100%)         Short pulsed arc       Image: Construction of 2) (Speed 100%)       Image: Construction of 2) (Speed 100%)         Gas       Ar 296O2       Image: Construction of 2) (Speed 100%)       Image: Construction of 2) (Speed 100%)         Wree size       Image: Construction of 2) (Speed 100%)       Image: Construction of 2) (Speed 100%)       Image: Construction of 2) (Speed 100%)         Wree size       Image: Construction of 2) (Speed 100%)       Image: Construction of 2) (Speed 100%)       Image: Construction of 2) (Speed 100%)         Construction of 2) (Speed 100%)       Image: Construction of 2) (Speed 100%)       Image: Construction of 2) (Speed 100%)         Construction of 2) (Speed 100%)       Image: Construction of 2) (Speed 100%)       Image: Construction of 2) (Speed 100%)         Construction of 2) (Speed 100%)       Image: Constructi |

#### Switch between schedule instances in Super pulse mode

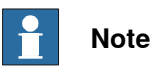

Only applicable to MigRob500 and AristoMig 500 Integrated or similar.

Proceed as follows:

|   | Action                                                   | Info/Illustration                                                                                                    |
|---|----------------------------------------------------------|----------------------------------------------------------------------------------------------------|
| 1 | Tap the button to switch between start and end schedule. | Guard Stop<br>A_ErrorGenSyst (192.168.8) Stopped (2 of 2) (Speed 100%)<br>Schedule 91 - Instance 1 IoArtstoMugInt1 ARC1 R08_1                                                                                                    |
| 2 | Select which schedule is to be shown.                    | Infort Dulsed are re-<br>to mm  to mm  to mm t |
| 3 | The numeric schedule components are updated.             | Name (Process)     Unit     Loss of a       Wirefeed speed     m/min     Arc length control trim     m/min       Arc length control trim     0 (2777)     -       Touch sense current     10     A       Phase weld time     200     ms                                                                                                    |
|   |                                                          | 123 View OK Cancel                                                                                                    |
|   |                                                          | None         Program         None           xx1400001772         Kost         Kost                                                                                                    |

3.1.6 Editing schedule components *Continued* 

## Changing crepstart, hotstart, craterfill and synergic

Proceed as follows to make a change:

|        | Action                                                                                                    | Info/Illustration                                                                                                    |  |  |  |  |  |
|--------|----------------------------------------------------------------------------------------------------|----------------------------------------------------------------------------------------------------|--|--|--|--|--|
| 1      | Tap on the schedule component that you want to change.                                                                                                    | Image: Construction of the second state of the second state of the second s |  |  |  |  |  |
| 2<br>3 | <ul> <li>The button drops down a list of options.</li> <li>Tap on the option that you want to change to.</li> <li>If you do not want to change the selection, click the top button in the list.</li> </ul> | Image: Construction of the series of the series of the  |  |  |  |  |  |
|        | xx1400001774                                                                                                    |                                                                                                    |  |  |  |  |  |

Depending on the options set, the value of the numeric schedule components can be changed, and also the number of schedule components in the list.

### Adjusting the value of a numeric schedule component

|   | Action                                                 | Info/Illustration                |                             |                                                   |                        |
|---|--------------------------------------------------------|----------------------------------|-----------------------------|---------------------------------------------------|------------------------|
| 1 | Select the schedule component that you want to change. | Schedule 61                      | Guard :<br>12.168.8) Stoppe | Stop<br>d (2 of 2) (Speed 100%<br>ioAristoMigInt1 | ,) ≌♥ 🗙<br>ARC1 ≩ROB_1 |
| 2 | Tap the plus or minus button to change the             | Ar 8%CO2<br>1.0 mm               | Cre                         | Sepstart Hotstart                                 | fil CN                 |
|   | value of the selected schedule component.              | Name (Process)<br>Wirefeed speed | Value<br>9                  | m/min                                             | I to 5 of 5            |
|   |                                                        | Voltage trim                     | 0 (19.00)                   | v                                                 |                        |
|   |                                                        | Dynamic properties               | 75                          | %                                                 |                        |
|   |                                                        | Burnback time                    | 0.12                        | s                                                 |                        |
|   |                                                        | Touch sense current              | 10                          | А                                                 |                        |
|   |                                                        |                                  |                             |                                                   |                        |
|   |                                                        |                                  | View                        | ОК                                                | Cancel                 |
|   |                                                        | Screen                           | Program<br>Data             |                                                   |                        |
|   |                                                        | xx1400001775                     |                             |                                                   |                        |

## **3 Integrated Power Source application details**

# 3.1.6 Editing schedule components *Continued*

Editing numeric schedule components

|   | Action                                                         | Info/Illustration                                                                                                    |
|---|----------------------------------------------------------------|----------------------------------------------------------------------------------------------------|
| 1 | Select the schedule component that you want to change.         | Guard Stop                                                                                                    |
| 2 | Tap the <b>123</b> button to open a numerical keypad.          | Name ▲     Type       Name ▲     Type       Arc     Folder       DynPart     Folder       prodScr     Folder       WDM     Folder       SynLine160707.syl     .syl file   File name: SynLine160707.syl       ProdScr     OK       Cancel       Prodster     1/3   xx1400001776                                                                                                    |
| 3 | Permitted limit values are shown in the nu-<br>merical keypad. | Cuard Stop<br>Schedule 59 Carteria Control Control Contr |
| 4 | Change the value by entering it in the nu-<br>merical keypad.  | Strong and at the second second se                           |
| 5 | Tap OK to set the value.                                       | Wirtleed speed         B         m/         1         2         3         X           Voltage trim         0 (16.75)         V         0         +/-         -         -         -         -         -         -         -         -         -         -         -         -         -         -         -         -         -         -         -         -         -         -         -         -         -         -         -         -         -         -         -         -         -         -         -         -         -         -         -         -         -         -         -         -         -         -         -         -         -         -         -         -         -         -         -         -         -         -         -         -         -         -         -         -         -         -         -         -         -         -         -         -         -         -         -         -         -         -         -         -         -         -         -         -         -         -         -         -         -          -         -                                                                                                    |
| 6 | Tap <b>Cancel</b> to cancel.                                   | Dynamic properties         75         96         V         V         Imits           Burnback time         0.12         s         Limits         Imits         Imits         Max: 30.00           Touch sense current         10         A         Max: 30.00         OK         Cancel           Image: Some Difference         123         View         OK         Cancel           Image: Difference         Image: Difference         Image: Difference         Image: Difference         Image: Difference           Image: Difference         Image: Difference         Image: Difference         Image: Difference         Image: Difference           Image: Difference         Image: Difference         Image: Difference         Image: Difference         Image: Difference           Image: Difference         Image: Difference         Image: Difference         Image: Difference         Image: Difference           Image: Difference         Image: Difference         Image: Difference         Image: Difference         Image: Difference           Image: Difference         Image: Difference         Image: Difference         Image: Difference         Image: Difference           Image: Difference         Image: Difference         Image: Difference         Image: Difference         Image: Difference         Image: Difference                                                                                                    |

## Note

When a new value is given using numerical input, the value may sometimes be adjusted automatically. The value is rounded off to the nearest valid value.

3.2.1 Open the window for management of user defined synergic lines

## 3.2 Manage user defined synergic lines

## 3.2.1 Open the window for management of user defined synergic lines

### Instructions

|   | Action                                                                                                    | Info/Illustration                                                                                                    |
|---|----------------------------------------------------------------------------------------------------|----------------------------------------------------------------------------------------------------|
| 1 | Tap on the Synergic Lines icon to open the window for management of user defined synergic lines.                                                                                                    |                                                                                                    |
| 2 | <ul> <li>The window for management of user defined synergic lines is displayed.</li> <li>From here, you can: <ul> <li>Create a user defined synergic line.</li> <li>Display all user defined synergic lines.</li> <li>Delete user defined synergic lines.</li> <li>Open and save user defined synergic lines.</li> </ul> </li> </ul> | Menual<br>A_ErrorGenSyst (192.168.8)       Guard Stop<br>Stoped (2 of 2) (Speed 100%)       Image: Constraint of the stop<br>Stoped (2 of 2) (Speed 100%)         Synergic Lines       Image: Constraint of the stop<br>Synergic Lines       Image: Constraint of the stop<br>Synergic Lines       Image: Constraint of the stop<br>Synergic Lines         Material       Mild steel, low-alloy steel       Image: Constraint of the stop<br>Synergic Lines       Image: Constraint of the stop<br>Synergic Lines       Image: Constraint of the stop<br>Synergic Lines         File       Create       User defined<br>Synergic Lines       Close         File       Create       User defined<br>Synergic Lines       Image: Constraint of the stop<br>Synergic Lines         File       Create       User defined<br>Synergic Lines       Image: Constraint of the stop<br>Synergic Lines         Stop       Stop       Stop       Stop         File       Create       User defined<br>Synergic Lines       Image: Constraint of the stop         Stop       Stop       Stop       Stop       Stop         Xx1400001779       Stop       Stop       Stop       Stop |

3.2.2 Create a user defined synergic line

### 3.2.2 Create a user defined synergic line

#### Instructions

Start with defining working points for your synergic line. These working points are created from the schedule management window.

See Schedule management on page 19.

The working points must be stored in schedule 96-99.

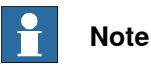

#### See Synergic data values - a programming aid on page 54.

The number of working points used is determined by the method:

- For short arc or spray arc, four (4) working points are required (schedule 96-99).
- For short pulse, two (2) working points are required (schedule 96-97).

|   | Action                                                                                             | Info/Illustration                                                                                                    |
|---|----------------------------------------------------------------------------------------------------|----------------------------------------------------------------------------------------------------|
| 1 | Start from the window for management of user defined synergic lines. Tap the <b>Create</b> button. | Image: Control of a control of a c |
| 2 | A new synergic line is created in the power source.                                                | Name (Process)     Determining       Wirefeed speed     m/min       Arc length control trim     0       Czerrido     -       Touch sense current     10       A     Phase weld time       200     ms                                                                                                    |
|   |                                                                                                    | I23         View         OK         Cancel           Production         ET_ROBL: 30         Program         1/3         1/3         1/3         1/3         1/3         1/3         1/3         1/3         1/3         1/3         1/3         1/3         1/3         1/3         1/3         1/3         1/3         1/3         1/3         1/3         1/3         1/3         1/3         1/3         1/3         1/3         1/3         1/3         1/3         1/3         1/3         1/3         1/3         1/3         1/3         1/3         1/3         1/3         1/3         1/3         1/3         1/3         1/3         1/3         1/3         1/3         1/3         1/3         1/3         1/3         1/3         1/3         1/3         1/3         1/3         1/3         1/3         1/3         1/3         1/3         1/3         1/3         1/3         1/3         1/3         1/3         1/3         1/3         1/3         1/3         1/3         1/3         1/3         1/3         1/3         1/3         1/3         1/3         1/3         1/3         1/3         1/3         1/3         1/3         1/3         1/3         1/3         1/3 </th                                                                                                    |

There are also restrictions in the welding parameters, depending on method selected:

| Short arc or Spray arc |                   |  |
|------------------------|-------------------|--|
| Voltage                | 96 < 97 < 98 < 99 |  |
| Wire feed speed        | 96 < 97 < 98 < 99 |  |
| Regulator type         | 96 = 97 = 98 = 99 |  |
| Short pulsed arc       |                   |  |
| Arc length             | 96 < 97           |  |
| Wire feed speed        | 96 < 97           |  |
| Pulse current          | 96 < 97           |  |
| Slope                  | 96 = 97           |  |
| Ка                     | 96 = 97           |  |
| Кі                     | 96 = 97           |  |

3.2.3 Display all user defined synergic lines

## 3.2.3 Display all user defined synergic lines

|   | Action                                                                                                    | Info/Illustration                                                                                                    |  |
|---|----------------------------------------------------------------------------------------------------|----------------------------------------------------------------------------------------------------|--|
| 1 | <ul> <li>Start from the window for management of user defined synergic lines.</li> <li>Tap User defined synergic lines.</li> </ul> | Minual<br>A.ErrorGenSyst. (192.168.8)       Guard 3top<br>Stopped (2 of 2) (Speed 10%)       Image: Constraint of the system<br>individual of the system<br>Short/spray arc         Material<br>Mild steel, Iow-alloy steel       Image: Constraint of the system<br>individual of the system<br>individual of the system individual of the system<br>individual of the system individual of the system individual of the system<br>individual of the system individual of the system individual of the system<br>individual of the system individual of the |  |
| 2 | All user defined synergic lines are dis-<br>played in a list in a new window.                                                      | Immail       Gaard Stop       Stopped (2 of 2) (Speed 100%)         User Defined Syncrycit. Lines       InAritoMigIn11       Act. (2001)         User Defined Syncrycit. Lines       InAritoMigIn11       Act. (2001)         Shot puladed ar:       Mid steel, low-slow steel       At the PhiCO2       User defined wire size 1         Shot puladed ar:       Mid steel, low-slow steel       At 21%CO2       User defined wire size 3         Shot puladed ar:       Mid steel, low-slow steel       At 21%CO2       User defined wire size 3         Shot puladed ar:       Mid steel, low-slow steel       At 21%CO2       User defined wire size 3         Shot puladed ar:       Mid steel, low-slow steel       At 21%CO2       User defined wire size 3         Shot puladed ar:       Mid steel, low-slow steel       At 21%CO2       User defined wire size 3         Shot puladed ar:       Mid steel, low-slow steel       At 21%CO2       User defined wire size 1         Shot pulated ar:       Mid steel, low-slow steel       At 21%CO2       User defined wire size 3         Shot pulated ar:       Mid steel, low-slow steel       At 21%CO2       User defined wire size 3         Shot plater ar:       Mid steel, low-slow steel       At 21%CO2       User defined wire size 3         Shot plater ar:       Mid steel, low-slow steel       At 21%CO2                                                                                                    |  |

Instructions

3.2.4 Delete a user defined synergic line

## 3.2.4 Delete a user defined synergic line

#### Instructions

|   | Action                                                                                                    | Info/Illustration                                                                                                    |  |  |
|---|----------------------------------------------------------------------------------------------------|----------------------------------------------------------------------------------------------------|--|--|
| 1 | <ul> <li>Start from the window for management of user defined synergic lines.</li> <li>Tap User defined synergic lines.</li> </ul> | Image: Constraint of the synergic lines     Image: Constraint of the synergic lines     Image: Constraint of the synergic lines     Image: Constraint of the synergic lines       Synergic Lines     Image: Constraint of the synergic lines     Image: Constraint of the synergic lines     Image: Constraint of the synergic lines       Synergic Lines     Image: Constraint of the synergic lines     Image: Constraint of the synergic lines     Image: Constraint of the synergic lines       Synergic lines     Image: Constraint of the synergic lines     Image: Constraint of the synergic lines     Image: Constraint of the synergic lines       File     Create     User defined     Constraint of the synergic lines       Production     Image: Constraint of the synergic lines     Image: Constraint of the synergic lines       Synergic lines     Image: Constraint of the synergic lines     Image: Constraint of the synergic lines       Synergic lines     Image: Constraint of the synergic lines     Image: Constraint of the synergic lines       Synergic lines     Image: Constraint of the synergic lines     Image: Constraint of the synergic lines       Synergic lines     Image: Constraint of the synergic lines     Image: Constraint of the synergic lines       Synergic lines     Image: Constraint of the synergic lines     Image: Constraint of the synergic lines       Synergic lines     Image: Constraint of the synergic lines     Image: Constraint of the synergic lines       Synergic lines     Imag                                                                                                    |  |  |
| 2 | All user defined synergic lines are dis-<br>played in a list in a new window.<br>• Select the synergic line to be deleted          | Image: Control of the section of the section of the sectio |  |  |
| 3 | Tap Delete.                                                                                                    | Short pulsed arc Mid steel, low-alky steel Ar 2%CO2 Uker defined wire size 4 Short pulsed arc Mid steel, low-alky steel Ar 25%CO2 SMO2 Uker defined wire size 3 Short pulsed arc Mid steel, low-alky steel Ar 25%CO2 Uker defined wire size 4 Short fyrary arc Mid steel, low-alky steel Ar 2%CO2 Uker defined wire size 4 Short fyrary arc Mid steel, low-alky steel Ar 2%CO2 Uker defined wire size 4 Short fyrary arc Mid steel, low-alky steel Ar 2%CO2 Uker defined wire size 3 Short fyrary arc Mid steel, low-alky steel Ar 2%CO2 Uker defined wire size 3 Short fyrary arc Mid steel, low-alky steel Ar 2%CO2 Uker defined wire size 3 Short fyrary arc Mid steel, low-alky steel Ar 2%CO2 Uker defined wire size 2 Delete Go Back Short fyrary arc Mid steel, low-alky steel Ar 2%CO2                                                                                                    |  |  |
| 4 | The user defined synergic line is deleted.                                                                                         | Image: Contract Stop       Guard Stop         User Defined Synargic Lines       (192.16.8.8.)       Stopped (2 of 2) (Speed 100%)         User Defined Synargic Lines       (advistability)       ARCL CONTROL         Uner Type A Material       Gas       (advistability)       ARCL CONTROL         Short pulsed arc       Mid steel, low-aloy steel       Ar 294002       User defined wre size 1         Short pulsed arc       Mid steel, low-aloy steel       Ar 294002       User defined wre size 3         Short pulsed arc       Mid steel, low-aloy steel       Ar 294002       User defined wre size 3         Short pulsed arc       Mid steel, low-aloy steel       Ar 294002       User defined wre size 3         Short pulsed arc       Mid steel, low-aloy steel       Ar 294002       User defined wre size 3         Short pulser arc       Mid steel, low-aloy steel       Ar 294002       User defined wre size 3         Short purser arc       Mid steel, low-aloy steel       Ar 294002       User defined wre size 1         Short parser arc       Mid steel, low-aloy steel       Ar 294002       User defined wre size 1         Short parser arc       Mid steel, low-aloy steel       Ar 294002       User defined wre size 1         Short parser arc       Mid steel, low-aloy steel       Ar 294002       User defined wre size 1                                                                                                    |  |  |

3.2.5 Open and save a user defined synergic line

## 3.2.5 Open and save a user defined synergic line

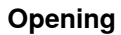

|   | Action                                                                                                    | Info/Illustration                                                                                                    |  |
|---|----------------------------------------------------------------------------------------------------|----------------------------------------------------------------------------------------------------|--|
| 1 | <ul> <li>Start from the window for management of user defined synergic lines.</li> <li>Tap on the File menu.</li> <li>Select the Open option.</li> </ul> | Image: Synergic Lines       Exercice Syst. (192.164.8)       Stopped (2 of 2) (Speed 100%)       Image: Synergic Lines         Synergic Lines       Individuality (AAC1 2 roll_1       AAC1 2 roll_1         Line type       Synergic line       Synergic line         Short (Sprary arc c)       Voltage       Image: Synergic line         Material       Mild steel, low-alloy steel       Image: Synergic line         Vice       Gas       Image: Synergic line         CO2       Image: Synergic line       Image: Synergic line         User defined wire size 1       Image: Synergic lines       Image: Synergic lines         File       Create       Synergic lines       Close         Somer Image: Type: Image: Synergic lines       Image: Synergic lines       Image: Synergic lines         Somer Image: Type: Image: Synergic lines       Image: Synergic lines       Image: Synergic lines         Somer Image: Type: Image: Synergic lines       Image: Synergic lines       Image: Synergic lines         Somer Image: Type: Image: Synergic lines       Image: Synergic lines       Image: Synergic lines         Somer Image: Type: Image: Synergic lines       Image: Synergic lines       Image: Synergic lines         Somer Image: Type: Image: Synergic lines       Image: Synergic lines       Image: Synergic lines         Somer Image: Type: Image: Syne                                                                                                    |  |
| 2 | Select a file.                                                                                                    | Image: Constraint of the state of the state of |  |
| 3 | Tap OK to open the file.                                                                                                    | Open - /hd0a/A_ErrorGenSystem/HOME       Image: SYL files (*.syl)                                                                                                    |  |
| 4 | Tap Cancel to abort and return to the Synergic Lines window.                                                                                             | Name     Type     Horizon       Arc     Folder       DynPart     Folder       fpconfig     Folder       ProdScr     Folder       WDM     Folder       SynLine160707.syl     .syl file       File name:     SynLine160707.syl       Concel     ProdScr       Pile name:     SynLine160707.syl       Concel     SynLine160707.syl       SynLine160707.syl     Syl file       File name:     SynLine160707.syl       SynLine160707.syl     Syl file       SynLine160707.syl     Syl file       SynLine160707.syl     Syl file       SynLine160707.syl     Syl file       SynLine160707.syl     Syl file                                                                                                    |  |

#### Saving

|   | Action                                                                                                    | Info/Illustration                                                                                                    |
|---|----------------------------------------------------------------------------------------------------|----------------------------------------------------------------------------------------------------|
| 1 | <ul> <li>Start from the window for management of user defined synergic lines.</li> <li>Tap the File menu.</li> <li>Tap Save.</li> </ul> | Manual       Guard 3top       Super (2 of 2) (Speed 100%)         Symergic Lines       IoAitstoMigint!       ARC1         Line type       Symergic line       Noticol         Short/spray arc       Voltage       Voltage         Material       Voltage       Symergic line         Fe       Gas       Soft         CO2       Voltage       Soft         User defined wire size 1       Ser defined       Close         File       Create       User defined       Close         Stort/Soran       Program       T_ROB:::30       Soft         Xx1400001779       Xx1400001779       Soft       Soft |

## **3** Integrated Power Source application details

3.2.5 Open and save a user defined synergic line *Continued* 

|   | Action                                                                            | Info/Illustration                        |                                          |
|---|-----------------------------------------------------------------------------------|------------------------------------------|------------------------------------------|
| 2 | A file name is suggested                                                          | Manual<br>A_ErrorGenSyst (192.168.       | Guard Stop Stopped (2 of 2) (Speed 100%) |
| 3 | If you want to change the filename, tap ABC                                       |                                          | SYL files (*.syl)                        |
| 4 | Tap OK to save the file.                                                          | ApplConf     ApplData                    | Folder                                   |
| 5 | Tap <b>Cancel</b> to return to the synergic lines window without saving the file. | Applsys     Arc     DynPart     fpconfig | Folder<br>Folder<br>Folder<br>Folder     |
|   |                                                                                   | File name: SynLine 160707.syl            | OK Cancel                                |
3.3.1 Open advanced functions window

## 3.3 Advanced functions

## 3.3.1 Open advanced functions window

#### Instructions

To open advanced functions for the power source:

|   | Action                                                                                                    | Info/Illustration                                                                                                    |
|---|----------------------------------------------------------------------------------------------------|----------------------------------------------------------------------------------------------------|
| 1 | Tap on the <b>Advanced functions</b> icon to<br>open the Advanced functions window for<br>the power source.                                                                                                    | Integrated Power Source       Stopped (2 of 2) (Speed 100%)         AristoMig Integrated         Integrated Power Source         Integrated Power Source         Integrate Powere         Integrat |
| 2 | <ul> <li>The window for advanced functions includes the following functions: <ul> <li>Service Information, e.g. version, DeviceNet address, etc.</li> <li>Service functions, e.g. reset, change of DeviceNet address.</li> <li>Settings, i.e. customizing the user interface.</li> </ul> </li> </ul> | Manual       Guard Stop         Advanced Functions       Information         Service Functions       IoAristoMgInt1         Advanced Functions       IoAristoMgInt1         Information       Service Functions         Product name       Mig 5000i         Power source id       17         Product code       4         WDL version       1.05 B         PS version       1.39 P         I/O unit name       IoAristoMigInt1         DeviceNet address       40         Close         Service Internation         Close         Xx1400001785                                                                                                    |

### 3.3.2 Service information

## 3.3.2 Service information

#### Instructions

|   | Action                                                                                                    | Info/Illustration                                                                                                    |
|---|----------------------------------------------------------------------------------------------------|----------------------------------------------------------------------------------------------------|
| 1 | In the Advanced functions window, click the Information tab.                                                                                                    | Image: Construction         Manual         Guard Stop         Stopped (2 of 2) (Speed 100%)         Image: Construction           Advanced Functions         Information         Service Functions         Service Service Ser |
| 2 | <ul> <li>The following service information is displayed:</li> <li>Product name</li> <li>Power Source id</li> <li>Product code</li> <li>Weld data unit software version</li> </ul>            | Product name     Mig 5000i       Power source id     17       Product code     4       WDL version     1.05 B       PS version     1.39 P       I/O unit name     ioAristoMigInt1       DeviceNet address     40                                                                                                    |
|   | <ul> <li>Power source software version<br/>NOTE! Only applicable to Mig-<br/>Rob500 and AristoMig 500 Integrated<br/>or similar.</li> <li>IO unit name</li> <li>DeviceNet address</li> </ul> | Close Close Close                                                                                                    |

3.3.3 Service functions

## 3.3.3 Service functions

**General reset** 

#### Action Info/Illustration Guard Stop rst.. (192.168.8..) Stopped (2 of 2) (Speed 100%) 28 X 1 In the Service functions window, tap GenioAristoMigInt1 / ARC1 GROB\_1 eral reset. dvanced Fu Service Functions Information Settings Addros Initiate a general reset Change DeviceNet address Current address 40 General Reset Change Address Close Careen Data Careen Careen Care xx1400001786 Manual Guard Stop A\_ErrorGenSyst.. (192.168.8..) Stopped (2 of 2) (Speed 100%) 3\* X 2 Tap **Yes** to confirm resetting of the power Advanced Function ioAristoMigInt1 🥖 ARC1 🥻 ROB\_1 source. Information Settings Service Functions 3 Tap No to abort resetting of the power Addres source. Change DeviceNet address Initiate a general reset Current address 40 General Reset Change Address Close Production T\_ROB1 : JA xx1400001787 Note When the power source is reset, the schedule memory is cleared and all user defined synergic lines are deleted!

## Changing the DeviceNet address

|   | Action                                                  | Info/Illustration                                                                                                    |
|---|---------------------------------------------------------|----------------------------------------------------------------------------------------------------|
| 1 | In the Service functions window, tap<br>Change address. | Manual       Guard Stop         Advanced Functions       Stopped (2 of 2) (speed 100%)         Advanced Functions       Interstandigints         Information       Service Functions         Reset       Address         Initiate a general reset       Change DeviceNet address         Current address       40         General Reset       Change Address         Close       Close         Scope       1/3 - 20         xx1400001788       Change Address |
|   |                                                         |                                                                                                    |

## 3 Integrated Power Source application details

# 3.3.3 Service functions *Continued*

|   | Action                                                         | Info/Illustration                                                                                                    |
|---|----------------------------------------------------------------|----------------------------------------------------------------------------------------------------|
| 2 | Enter the new address in the number field that appears.        | Manual Guard Stop                                                                                                    |
| 3 | Tap OK to continue with the address change.                    | Reset     Address     7     8     9     ←       Initiate a general reset     Chang     4     5     6     →                                                                                                    |
| 4 | Tap <b>Cancel</b> to abort the address change.                 | Current ad 1 2 3 Current ad 0 General Reset                                                                                                    |
| _ |                                                                | xx1400001789                                                                                                    |
| 5 | the power source.                                              | Advanced Functions Afronge DeviceNet address c                                                                                                    |
| 6 | Tap <b>No</b> to abort the address change on the power source. | Reset Are you sure you want to change the address from 40 to 41? Note: In order for the system to find the I/O unit the controller I/O configuration must match the new address. Yes No Close Close Conce Conce Co |
|   |                                                                |                                                                                                    |

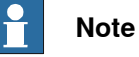

Once the address has been changed, the robot system immediately loses contact with the power source. To enable the robot system to find the power source that has changed address, the I/O configuration in the robot system must be changed.

3.3.4 Settings

## 3.3.4 Settings

#### Instructions

|   | Action                                                                                                    | Info/Illustration                                                                                                    |
|---|----------------------------------------------------------------------------------------------------|----------------------------------------------------------------------------------------------------|
| 1 | In the Advanced functions window, tap the Settings tab.                                                                                                    | Manual         Gaard Stop           A_ferrorGenSyst (192.168.8)         Stopped (2 of 2) (Speed 100%)           Advanced Functions         inAritoMight1 / ARCL @ROB_1           Information         Convice Europhone                                                                                                    |
| 2 | <ul> <li>You can configure the user interface for the schedule editor here: <ul> <li>Configuring Views.</li> <li>Hiding/showing certain nonnumeric schedule components (Advanced).</li> <li>Selecting which schedule components are to be used for on-line tuning in RobotWare Arc (Tuning).</li> </ul> </li> </ul> | Information     Service relations     Seconds       Customes     Edit the Views in the Schedule Manager     Views       Show or hide schedule functions in the Schedule Manager     Functions       Tuning setup     Select schedule components present in RobotWare Arc tuning (RobotWare Arc restart required)     Tuning       Close     Close     Close       Stream     11.8081.130     12.8081.130       Xx1400001791     X |

## **Customizing views**

|   | Action                                  | Info/Illustration                                                                           |
|---|-----------------------------------------|---------------------------------------------------------------------------------------------|
|   |                                         |                                                                                             |
| 1 | In the Settings tab, tap Views.         | A_ErrorGenSyst (192.168.8) Stopped (2 of 2) (Speed 100%)                                    |
|   |                                         | Advanced Functions IoAristoMigInt1 / ARC1 CROB_1                                            |
|   |                                         | Information Service Functions Settings                                                      |
|   |                                         | Customize –<br>Edit the Views in the Schedule Manager                                       |
|   |                                         |                                                                                             |
|   |                                         | Show or hide schedule functions in the Schedule Manager Functions                           |
|   |                                         | - Tuning setup                                                                              |
|   |                                         | Select schedule components present in RobotWare Arc tuning (RobotWare Arc restart required) |
|   |                                         |                                                                                             |
|   |                                         | Close                                                                                       |
|   |                                         | C Production T_ROEL: JA                                                                     |
|   |                                         | xx1400001791                                                                                |
| 2 | A new window opens showing all existing | Manual Guard Stop<br>A_ErrorGen5yst (192.168.8) Stopped (2 of 2) (Speed 100%)               |
|   | views.                                  | Views ioAristoMigInt1 / ARC1 COB_1                                                          |
|   |                                         | All                                                                                         |
|   |                                         | Process                                                                                     |
|   |                                         | Craterfill                                                                                  |
|   |                                         | Pulse                                                                                       |
|   |                                         |                                                                                             |
|   |                                         |                                                                                             |
|   |                                         |                                                                                             |
|   |                                         |                                                                                             |
|   |                                         | New Edit 🏠 🖖 OK Cancel                                                                      |
|   |                                         | C Program T_ROB1: JA                                                                        |
|   |                                         | xx1400001792                                                                                |
| 1 | 1                                       |                                                                                             |

## **3** Integrated Power Source application details

# 3.3.4 Settings *Continued*

### **Creating views**

|   | Action                                                              | Info/Illustration                                                                                                    |
|---|---------------------------------------------------------------------|----------------------------------------------------------------------------------------------------|
| 1 | In the <b>Settings</b> tab, tap <b>New</b> to add a new view.       | Image: State of Stop     State of Stop       ALErrorGenSyst (192.168.8)     Stopped (2 of 2) (Speed 100%)       Werves     ioArtistoMigInt1       Menu Name     ARC1       All       Process       Crater fill       Pulse |
|   |                                                                     | New Edit OK Cancel                                                                                                    |
|   |                                                                     | xx1400001792                                                                                                    |
| 2 | A new window opens. <ul> <li>Enter the name of the view.</li> </ul> | Input Panel                                                                                                    |
| 3 | Tap OK to save the view.                                            |                                                                                                    |
| 4 | Tap Cancel to cancel creating a new view.                           | q w e r t y u i o p [ ]                                                                                                    |
|   |                                                                     | CAP a s d f g h j k l ; <sup>1</sup> ' + <sup>°</sup>                                                                                                    |
|   |                                                                     | Shift z x c v b n m ,  ,  ,  ,  ,  ,  ,  ,  ,  ,  ,  ,  Home                                                                                                    |
|   |                                                                     | Intl $\overset{\sim}{}$ $\chi^{\sim}$ <b>f</b> $\downarrow$ $\leftarrow$ $\rightarrow$ End                                                                                                    |
|   |                                                                     | OK Cancel                                                                                                    |
|   |                                                                     | Rodakton ET_ROBI : JA                                                                                                    |
|   |                                                                     | xx1400001793                                                                                                    |

#### **Editing views**

|   | Action                                            | Info/Illustration                                                                                                    |
|---|---------------------------------------------------|----------------------------------------------------------------------------------------------------|
| 1 | In the Settings tab, select the name of the view. | Image: Construction of the second state of the second state of |
| 2 | Tap Edit.                                         | All<br>Process                                                                                                    |
|   |                                                   | Pulse                                                                                                    |
|   |                                                   | New         Edit         OK         Cancel           Improvem         Improvem                                                                                                    |

## 3.3.4 Settings Continued

|   | Action                                                                                                    | Info/Illustration                                                                                                    |
|---|----------------------------------------------------------------------------------------------------|----------------------------------------------------------------------------------------------------|
| 3 | <ul> <li>A new window opens showing the names of all possible schedule components.</li> <li>Select the schedule components to be included in the view by checking the box beside each schedule component name.</li> </ul> | Wenual       Gaard Stop         Views - All       Stopped (2 of 2) (Speed 100%)         Name       InAristoMigint1         Ki       Final wirefeed speed         Final worklage       Final voltage                                                                                                    |
| 4 | Tap OK to save the changes to the view.                                                                                                    | Final pulse current                                                                                                    |
| 5 | 5 Tap <b>Cancel</b> to cancel all changes.                                                                                                    | Final frequency     Craterfill time     Burnback time     OK Cancel     OK Cancel     Streen     Descent Discrete     Descent Discretee     Descent Discretee     Descent Discretee     Descent Discretee     Descent Discretee     Descent Discretee     Descent Discretee     Descent Discretee     Descent Discretee     Descent Discretee     Descent Discreteee     Descent Discreteeeeeeeeeeeeeeeeeeeeeeeeeeeeeeeeeee |

#### Changing the name of a views

|   | Action                                                                    | Info/Illustration                                                                                                    |
|---|---------------------------------------------------------------------------|----------------------------------------------------------------------------------------------------|
| 1 | In the <b>Settings</b> tab, tap and hold on the name of an existing view. | Image: Constraint of the second state         Image: Constraint of the second state                                                                                                    |
| 2 | Select Rename.                                                            | All<br>Processs<br>Craterfill<br>Pulse<br>Delete<br>Rename<br>New Edit OK Cancel<br>Program DT_ROEL: M Reg<br>Science DT_ROEL: M Reg<br>xx1400001796                                                                                                    |
| 3 | Enter a new name for the view.                                            | Image: Constraint of the second state of the second state of th |
| 4 | Tap OK to change the name of the view.                                    | MyCraterFill                                                                                                    |
| 5 | Tap <b>Cancel</b> to keep the previous name.                              | $\begin{array}{c cccc} 1 & 2 & 3 & 4 & 5 & 6 & 7 & 8 & 9 & 0 & - & = & \\ \hline & q & w & e & r & t & y & u & i & o & p & [ & ] \\ \hline & q & w & e & r & t & y & u & i & o & p & [ & ] \\ \hline & GAP & a & s & d & f & g & h & j & k & l & ; & i & * & \\ \hline Shift & z & x & c & v & b & n & m & , & ? & i' & Home \\ \hline & Intl & i & v & & t & t & + & + & End \\ \hline \hline & Intl & i & v & & t & t & + & + & End \\ \hline \hline & \hline & OK & Cancel \\ \hline \hline & Poketon & D & T, IOB : : M & D & D & T, IOB : : M \\ \hline & Xx1400001797 \end{array}$                                                                                                    |

## **3** Integrated Power Source application details

# 3.3.4 Settings *Continued*

### **Deleting views**

| 1       In the Settings tab, tap and hold the view name.       Image: Control State State |   | Action                                           | Info/Illustration                                                                                                    |
|----------------------------------------------------------------------------------------------------|---|--------------------------------------------------|----------------------------------------------------------------------------------------------------|
| 2       Select Delete.       All<br>Process<br>Cratefill         New Edit       OK Carcel         New Edit       Cok Carcel         Very       Second Stap         Image: Second Stap       Second Stap         S       The view is deleted.         Image: Second Stap       Second Stap         Image: Second Stap       Second Stap         Image: Second Stap       Sec                                                                                                    | 1 | In the Settings tab, tap and hold the view name. | Image: Control of the second state         Guard Stop           Views         Image: Control of the second state           Views         Image: Control of the second state           Monu Name         Image: Control of the second state                                                                                                    |
| 3 The view is deleted.                                                                                                    | 2 | Select <b>Delete</b> .                           | All<br>Process<br>Cratefill<br>Pulse<br>Delete<br>Rename<br>New Edit OK Cancel                                                                                                    |
| 3 The view is deleted.                                                                                                    |   |                                                  | Program         Program         < |
|                                                                                                    | 3 | The view is deleted.                             | Menual       Guard Step         A_frareGenSyst. (192.168.8)       Stopped (2 of 2) (speed 100%)         Werve       IoAristoMigint1 (ARC1 (ROP_1)         Menu Name       IoAristoMigint1 (ARC1 (ROP_1)         All       Process         Craterfill       Pulse         New       Edit         OK       Cancel         Menu Name       IoAristoMigint1 (ARC1 (ROP_1))         All       Process         Craterfill       Pulse         New       Edit         Menu Process       IoAristoMigint1 (I)         Viscon       IoAristoMigint1 (I)                                                                                                    |

### Hiding/showing non-numeric schedule components

|   | Action                             | Info/Illustration                                                                                                    |
|---|------------------------------------|----------------------------------------------------------------------------------------------------|
| 1 | In the Settings tab, tap Advanced. | Image: Constraint of the schedule functions       Stopped (2 of 2) (speed 100%)         Advanced Functions       isArtistoMigint1 ^ ARC1 ~ (ROB_1         Information       Service Functions         Customize       Edit the Views in the Schedule Manager         Views       Show or hide schedule functions in the Schedule Manager         Tuning setup       Select schedule components present in RobotWare Arc tuning (RobotWare Arc restart required)         Close       ROB_1         Stopped (2 of 1, ROB_1)       Image         Stapped (2 of 1, ROB_1)       Tuning |

3.3.4 Settings Continued

|   | Action                                                                                                    | Info/Illustration                                                                                                    |  |
|---|----------------------------------------------------------------------------------------------------|----------------------------------------------------------------------------------------------------|--|
| 2 | A new window opens showing the configur-<br>able non-numeric schedule components.<br>If the box beside the name of the schedule<br>component is selected, the component is<br>visible. | Image: Show or hide Schedule Functions     Guard Stop     Image: Stoped (2 of 2) (Speed 100%)       Show or hide Schedule Functions     InAristoMigint1 / ARC1 (ROB_1)       Name     Image: Stoped (2 of 2) (Speed 100%)       Image: Stoped (2 of 2) (Speed 100%)     Image: Stoped (2 of 2) (Speed 100%)       Image: Stoped (2 of 2) (Speed 100%)     Image: Stoped (2 of 2) (Speed 100%)       Image: Stoped (2 of 2) (Speed 100%)     Image: Stoped (2 of 2) (Speed 100%)       Image: Stoped (2 of 2) (Speed 100%)     Image: Stoped (2 of 2) (Speed 100%)       Image: Stoped (2 of 2) (Speed 100%)     Image: Stoped (2 of 2) (Speed 100%)       Image: Stoped (2 of 2) (Speed 100%)     Image: Stoped (2 of 2) (Speed 100%)       Image: Stoped (2 of 2) (Speed 100%)     Image: Stoped (2 of 2) (Speed 100%)       Image: Stoped (2 of 2) (Speed 100%)     Image: Stoped (2 of 2) (Speed 100%)       Image: Stoped (2 of 2) (Speed 100%)     Image: Stoped (2 of 2) (Speed 100%)       Image: Stoped (2 of 2) (Speed 100%)     Image: Stoped (2 of 2) (Speed 100%)       Image: Stoped (2 of 2) (Speed 100%)     Image: Stoped (2 of 2) (Speed 100%)       Image: Stoped (2 of 2) (Speed 100%)     Image: Stoped (2 of 2) (Speed 100%)       Image: Stoped (2 of 2) (Speed (2 of 2) (Spe |  |
| 3 | If the box beside the name of the schedule<br>component is not selected, the component<br>is hidden in the schedule editor.                                                            |                                                                                                    |  |
|   |                                                                                                    | OK Cancel                                                                                                    |  |
|   |                                                                                                    | Rodatton                                                                                                    |  |
|   |                                                                                                    | xx1400001799                                                                                                    |  |
|   |                                                                                                    |                                                                                                    |  |

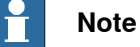

If a non-numeric schedule component is hidden, the value of that component will always be set to **OFF** when creating or saving schedules from the **Schedule Management** window.

#### Changing numeric schedule components for on-line tuning

|   | Action                                                                                                    | Info/Illustration                                                                                                    |
|---|----------------------------------------------------------------------------------------------------|----------------------------------------------------------------------------------------------------|
| 1 | In the Settings tab, tap Tuning.                                                                                                    | Immunit       Guard Stop         Advanced Functions       Information         Service Functions       Information         Customize       Customize         Edit the Views in the Schedule Manager       Views         Show or hide schedule functions in the Schedule Manager       Functions         Tuning setup       Select schedule components present in RobotWare Arc tuning (RobotWare Arc restart required)       Tuning         Close       Image: Close       Roe_1         Sevent       Image: Close       Sevent         Xx1400001791       Kx1400001791       Sevent |
| 2 | A new window is displayed showing all nu-<br>meric schedule components that can be<br>configured to be used for on-line tuning in<br>Robotware Arc. | Image: Control of the second stop     Image: Control of the second stop     Image: Control of the second stop       Tuning Setup     Image: Control of the second stop     Image: Control of the second stop       Name     Image: Control of the second stop     Image: Control of the second stop       Voltage     Voltage     Image: Control of the second stop                                                                                                    |
| 3 | If the check box beside the schedule com-<br>ponent is selected, the component has<br>been selected for online tuning.                              | Voltage trim<br>✓ Arc length control<br>Arc length control trim<br>Dynamic properties<br>Pulse Current<br>Pulse time<br>Background current<br>✓ CK Cancel<br>✓ NCK Cancel<br>× x1400001800                                                                                                    |

## 3.3.4 Settings *Continued*

## Note

If selected schedule components for on-line tuning have been changed, Robotware Arc must be restarted in order for the changes to take effect. No power source tuning is allowed when controller is in AUTO mode. The power source tuning components will be hidden in RobotWare Arc tuning window.

3.4.1 Open backup and restore window

## 3.4 Backup and restore schedules

## 3.4.1 Open backup and restore window

|   | Action                                                                                            | Info/Illustration                                                                                                    |
|---|---------------------------------------------------------------------------------------------------|----------------------------------------------------------------------------------------------------|
| 1 | Tap Backup and restore.                                                                           |                                                                                                    |
| 2 | In this window you can select to:<br>Back up the schedule memory.<br>Restore the schedule memory. | Immund       Caurd Stop         A.ErrorCenSyst (192.168.8)       Stoped (2 of 2) (Speed 100%)         Backup and Restore       IsAristoMigInt1         Backup or restore a SID file         Backup SID file         Restore SID file         Restore SID file         Restore SID file         Restore SID file         Restore SID file         Restore SID file         Restore SID file         Restore SID file         Restore SID file         Restore SID file         Restore SID file         Route SiD file         Route SiD file         Route |
| T | Note he only file format supported is SID (*.s                                                    | id).                                                                                                    |

## 3.4.2 Backup schedules

## 3.4.2 Backup schedules

#### Instructions

|   | Action                                                                                         | Info/Illustration                                                                                                    |
|---|------------------------------------------------------------------------------------------------|----------------------------------------------------------------------------------------------------|
| 1 | Tap Backup SID file.                                                                           | Manual       Guard Stop         M.E.FrorGenSyst (192:168.8)       Stopped (2 of 2) (Speed 100%)         Backup and Restore       IoAristoMigInt1 ARCI ROB_1         Backup and Restore       IoAristoMigInt1 ARCI ROB_1         Backup SID file       Restore SID file         Backup SID file       Restore SID file         Export       Close         Schedules       Program [21,008:13]         Soce       1,008:13]                                                                                                    |
|   |                                                                                                | xx1400001827                                                                                                    |
| 2 | A default file name is suggested.                                                              | Guard Stop<br>Backup Backup Back |
| 3 | If you want to change search path and file<br>name:<br>Tap the button to change the file name. | Tap Backup to save all schedules to a SID file [hd0a/A_ErrorGenSystem/HOME/SID160707.sid                                                                                                    |
|   |                                                                                                | Backup Cancel                                                                                                    |
| 4 | Tap <b>Backup</b> to save the SID file.                                                        | A_ErrorGenSyst (192.168.8) Stopped (2 of 2) (Speed 100%)                                                                                                    |
| 5 | Tap <b>Cancel</b> to cancel the backup.                                                        | Tap Backup to save all schedules to a SID file                                                                                                    |
|   |                                                                                                | [hd0a/A_ErrorGenSystem/HOME/SID160707.sid<br>Backup Cancel                                                                                                    |
|   |                                                                                                | Covering UT_ROOL.3A     Covering UT_ROOL.3A     Covering UT_ROOL.3A     Xx1400001801     Covering UT_ROOL.3A                                                                                                    |

3.4.3 Restore schedules

## 3.4.3 Restore schedules

#### Action Info/Illustration A\_ErrorGenSyst.. (192.168.8..) Stopped (2 of 2) (Speed 100%) × X Tap Restore SID file. 1 ioAristoMigInt1 / ARC1 ZROB\_1 Backup and Restore Backup or restore a SID file 白 Backup SID file... Restore SID file. Export Schedules Close Produ JA Progr T\_ROB1 : JA T\_ROB1 xx1400001827 Imanual Guard Stop A\_ErrorGenSyst.. (192.168.8...) Stopped (2 of 2) (Speed 100%) Restore ioAristoMigInt1 // ARC1 // CR08\_1 2 Tap the ... button to select a file. Restore Tap Restore to load a SID file <No file selected> Cancel Screen II T\_ROB1 : JA xx1400001802 3\* X A\_ErrorGenSyst.. (192.168.8..) Stopped (2 of 2) (Speed 100%) A new window opens where a file can be 3 Open - /hd0a/A\_ErrorGenSystem/HOME selected. SID files (\*.sid) • Select the file to be opened. ٠ Name A Туре Tap OK to continue. Folder 4 🗅 DynPart Folder 🗅 fpconfig Folder 5 Tap Cancel to cancel. D ProdScr Folder WDMSID160707.sid Folder .sid file File name: 습 2 Cancel T\_ROB1 : JA Production xx1400001803

#### Instructions

# 3.4.3 Restore schedules *Continued*

|   | Action                                                                  | Info/Illustration                                                                                                    |
|---|-------------------------------------------------------------------------|----------------------------------------------------------------------------------------------------|
| 6 | Tap <b>Restore</b> . The SID file will be loaded into the power source. | Manual       Guard Stop         A_ErrorGenSyst (192.168.8)       Stopped (2 of 2) (Speed 100%)         Restore       InAristoMigint1         Tap Restore to load a SID file         /hd0a/A_ErrorGenSystem/HOME/SID160707.sid         Restore         Cancel         Pedation         T_ROB1:3A         Provide         Somen         L_ROB1:3A         Provide         X1400001804 |
|   |                                                                         |                                                                                                    |

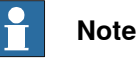

All existing schedules will be deleted and replaced with the schedules stored in the SID file.

3.5 Exporting schedule components

## 3.5 Exporting schedule components

#### Instructions

Exports all schedule components in one or more schedules to readable form. The exported file may be imported into any word processor or spreadsheet.

|   | Action                                                             | Info/Illustration                                                                                                    |
|---|--------------------------------------------------------------------|----------------------------------------------------------------------------------------------------|
| 1 | In the Backup and Restore window, tap<br>Export Schedules.         | Image: Control of the sector of the sector of the secto                                |
|   |                                                                    | Backup SID file Restore SID file                                                                                                    |
|   |                                                                    | Export Close Close |
| 2 | Select the schedules to export.                                    | Manual Guard Stop                                                                                                    |
| 3 | Tap Export.                                                        | Expirit       match begins       match begins       mat                                                                                                    |
| 4 | Save as a text file (*.txt) or a commasepar-<br>ated file (*.csv). | Manual       Guard Stop         Save As - AndDa/A_ErrorGenSystem/HOME         Save As - AndDa/A_ErrorGenSystem/HOME         Image: Save As - AndDa/A_ErrorGenSystem/HOME         Image: Save As - AndDa/A_ErrorGenSystem/HOME         Image: Save As - AndDa/A_ErrorGenSystem/HOME         Image: Save As - AndDa/A_ErrorGenSystem/HOME         Image: Save As - AndDa/A_ErrorGenSystem/HOME         Image: Save As - AndDa/A_ErrorGenSystem/HOME         Image: Save As - AndDa/A_ErrorGenSystem/HOME         Image: Save As - AndDa/A_ErrorGenSystem/HOME         Image: Save As - AndDa/A_ErrorGenSystem/HOME         Image: Save As - AndDa/A_ErrorGenSystem/HOME         Image: Save As - AndDa/A_ErrorGenSystem/HOME         Image: Save As - AndDa/A_ErrorGenSystem/HOME         Image: ScheduleData         Image: ScheduleData                                                                                                    |

3.6.1 Measured welding data

## 3.6 Viewing measured welding data

## 3.6.1 Measured welding data

#### General

When an arc welding program is executing the Integrated Power Source window showing voltage, current and heat input of process in active arc welding system. The voltage and current are measured and returned by the power source. These

values are accurate values.

The heat input is calculated from the power and the current welding speed. This value should only be seen as an estimation of the real heat input.

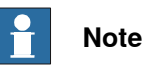

The calculated heat input applies under ideal conditions.

4.1.1 About schedules

## 4 Programming schedules

## 4.1 Overview

## 4.1.1 About schedules

#### Introduction

A welding schedule is a set of data that is given a task equivalent to RAPID data type. The schedule contains components that control the power source. The schedule is called up from the current seamdata or welddata used in the arc welding instruction.

Before a welding procedure starts, a schedule is always called up automatically. This schedule, or a sequence from any number of schedules, remains active until the welding operation is complete.

The schedule memory contains 99 available schedules defined by numbers 1 - 99.

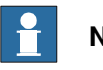

## Note

All 99 schedules are available, but schedule numbers 96 - 99 are special numbers used when creating user defined synergic lines.

## 4 Programming schedules

4.2.1 Syneric data values

## 4.2 Synergic data values - a programming aid

### 4.2.1 Syneric data values

#### Introduction

There is a synergic function in the power source to simplify the welding program. This means that:

• There is a pre-programmed relationship between the wire feed speed and all other schedule components in the power source.

When programming takes place in synergic mode, only the value for wire feed is programmed, after which all other variables are calculated automatically from the synergic line. The synergic line is based on specified values for method (short arc, spray arc or short pulsed arc), material, wire size and gas mixture. A synergic setting also covers other variables that affect the process: Dynamic Properties, etc.

- Synergic settings are often adequate as final settings. However, sometimes you have to view it as an aid for preliminary setting of data values. In certain cases these must be adjusted using non-synergic settings for various types of joint, welding positions, torch angles, electrode projection, surface quality, etc.
- More schedule components are available when welding programming is undertaken in non-synergic mode. The advantage is that the welding operation can be adapted to more specific requirements.
- When switching from synergic to non-synergic mode the system retains the data values set in the synergic mode.
- When switching in the opposite direction, from non-synergic to synergic mode, the data values are changed back to the synergic values.

## 4.3 Schedule components

## 4.3.1 Settings

#### Introduction

Which schedule components that are used is depending on the following settings:

- Mode
- Method
- Material
- Gas
- Wire size

The schedule components displayed in a schedule can vary depending on:

| Setting                 | Description                                                                                                    |  |
|-------------------------|----------------------------------------------------------------------------------------------------|--|
| Mode                    | The welding mode indicates if the power source uses normal schedule mode or Super pulse.                                                                                  |  |
|                         | Only applicable to MigRob500 and AristoMig 500 Integrated and similar.                                                                                                    |  |
| Method                  | Each method has a specific maximum set of schedule components.                                                                                                    |  |
| Material                | The method determines the available wire materials.                                                                                                    |  |
| Gas                     | The method and material determine the available gases.                                                                                                    |  |
| Wire size               | The method, material and gas selected determine the available wire sizes.                                                                                                 |  |
|                         | Note                                                                                                    |  |
|                         | There may be more than one option for certain diameters; this is indicated by <i>high</i> or <i>low</i> . Select the most appropriate with regards to the wirefeed speed. |  |
| Hotstart and craterfill | These functions must be accompanied by specific schedule components.                                                                                                    |  |
| Synergic                | In synergic mode, schedule components automatically calculated by the system are hidden.                                                                                  |  |
| Conditions              | The conditions for the various components are described in section <i>Method on page 57</i> and onwards.                                                                  |  |
| Synergic mode           | The appropriate combination of method, material, gas and wire size defines a synergic line, which is automatically used by the system in synergic mode.                   |  |
| Non-synergic<br>mode    | In non-synergic mode, the process is not affected by the values of the components' material, gas and wire size.                                                           |  |

## 4 Programming schedules

## 4.3.2 Mode

## 4.3.2 Mode

| Introduction |                                                                                                    |                                                                                                    |  |
|--------------|----------------------------------------------------------------------------------------------------|----------------------------------------------------------------------------------------------------|--|
|              | Specifies the welding mode of the power                                                                                                    | r source. Available settings are:                                                                                          |  |
|              | Normal                                                                                                    |                                                                                                    |  |
|              | Super pulse                                                                                                    |                                                                                                    |  |
|              | Note                                                                                                    |                                                                                                    |  |
|              | Only applicable to MigRob500 and Aris                                                                                                    | toMig 500 Integrated and similar.                                                                                          |  |
| Normal       | Welding with the parameters specified ir                                                                                                    | the specific schedule.                                                                                                    |  |
| Super pulse  | The power source pulses between two di<br>1 and 2.                                                                                                    | fferent schedule settings, called instance                                                                                 |  |
|              | Note<br>When Super pulse is activated some of<br>used in either one of the instances. The<br>start and stop/end. The power source a<br>stops/ends with instance 2 settings. | the schedule components can only be<br>ese schedule components are related to<br>lways starts with instance 1 settings and |  |
|              | Instance 1                                                                                                    | Instance 2                                                                                                    |  |

| Instance 1 | Instance 2    |
|------------|---------------|
| Creepstart |               |
| Hotstart   |               |
|            | Craterfill    |
|            | Burnback time |
|            | Final pulse   |

4.3.3 Method

## 4.3.3 Method

#### Selectable methods

The methods that can be selected are:

- Short arc
- Spray arc
- · Short pulsed arc

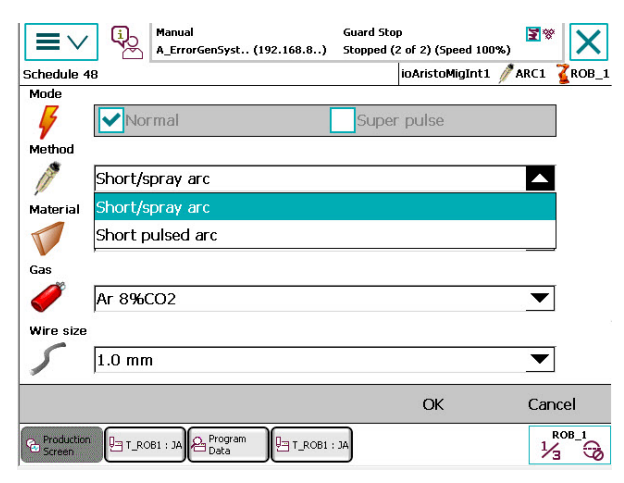

xx1400001808

#### Available schedule components

The schedule components available in a schedule depends on the method selected. If you change method when editing a schedule, the following changes may occur automatically:

- The schedule components available.
- Both numeric and non-numeric values of the remaining components may be changed.
- Synergic will always be ON.

#### Synergic is ON

If Synergic is ON, the power source calculates the values for components using the current synergic line and the current speed reference for the wire feed. These calculated components are not displayed in the schedule when editing takes place in synergic mode.

#### Synergic is OFF

If Synergic is OFF, the components and their calculated values are visible in the schedule. There is no difference to the welding process whether Synergic is ON or OFF.

#### Short arc and spray arc

The following schedule components are available for the short arc and spray arc methods:

Method

- 4.3.3 Method Continued
- Material
- Gas
- Wire size
- Creepstart
- Hotstart
- Craterfill
- Synergic
- Wirefeed speed
- Voltage
- Hotstart wire feed speed<sup>1</sup>
- Hotstart voltage<sup>II</sup>
- Hotstart time<sup>1</sup>
- Dynamic properties
- Regulator<sup>III</sup>
- Final wirefeed speed<sup>IV</sup>
- Final voltage<sup>V</sup>
- Craterfill time<sup>IV</sup>
- Burnback time
- Final pulse
- Phase time<sup>VI</sup>

L

- Available if Hotstart is ON
- II Available if Hotstart is ON and Synergic is OFF
- III Available if Synergic is OFF
- IV Available if Craterfill is Short arc craterfill
- V Available if Craterfill is Short arc craterfill and Synergic is OFF
- VI Available if welding mode is in Super pulse mode

### Short pulsed arc

## Method

- Material
- Gas
- Wire size
- Creepstart
- Hotstart
- Craterfill
- Synergic
- Wirefeed speed
- Arc length
- Hotstart wire feed speed<sup>1</sup>
- Hotstart arc length<sup>II</sup>
- Hotstart time<sup>1</sup>
- Pulse current<sup>III</sup>

## 4.3.3 Method Continued

- Pulse time III
- Background current<sup>III</sup>
- Frequency<sup>III</sup>
- Slope<sup>III</sup>
- Ka<sup>///</sup>
- Ki<sup>///</sup>
- Final wirefeed speed<sup>IV</sup>
- Final arc length<sup>V</sup>
- Final voltage<sup>VI</sup>
- Final pulse current<sup>V</sup>
- Final background current<sup>V</sup>
- Final frequency <sup>V</sup>
- Craterfill time<sup>IV</sup>
- Burnback time
- Phase time <sup>VII</sup>
- Available if Hotstart is ON
- II Available if Hotstart is ON and Synergic is OFF
- III Available if Synergic is OFF
- IV Available if Craterfill is Short pulsed arc craterfill or Short arc craterfill
- V Available if Craterfill is Short pulsed arc craterfill and Synergic is OFF
- VI Available if Craterfill is Short arc craterfill and Synergic is OFF
- VII Available if welding mode is in Super pulse mode

## Example of changing method

You can change method within the same welding operation. In this example, welding begins using the spray arc method and continues using short pulsed arc. Assume that welddata wd5 and wd6 is created and that seamdata sm3 is created. wd5 is using the schedule 5 and wd6 is using the schedule 6.

### Schedule no. 5 Spray arc

Schedule no. 5 using spray arc method:

| Mode               | Normal       |
|--------------------|--------------|
| Method             | Spray arc    |
| Material           | AISi 5       |
| Gas                | Ar           |
| Wire size          | 1.2 mm       |
| Creepstart         | Off          |
| Hotstart           | Off          |
| Craterfill         | Off          |
| Synergic           | On           |
| Wirefeed speed     | 12.00 m/min. |
| Voltage            | 0.00 V       |
| Dynamic properties | 70%          |

## 4 Programming schedules

## 4.3.3 Method

Continued

| Burnback time | 0.12 sec. |
|---------------|-----------|
|               |           |

#### Schedule no. 6 Short pulsed arc

Schedule no. 6 using short pulsed arc method:

| Mode           | Normal           |
|----------------|------------------|
| Method         | Short pulsed arc |
| Material       | AISi 5           |
| Gas            | Ar               |
| Wire size      | 1.2 mm high      |
| Creepstart     | Off              |
| Hotstart       | Off              |
| Craterfill     | Off              |
| Synergic       | On               |
| Wirefeed speed | 12.00 m/min.     |
| Arc length     | 0.00             |
| Burnback time  | 0.12 sec.        |

#### Program code

#### Program code used in this example:

ArcLStart \*, v600, sm3, wd6, fine, tool; ArcL \*, v600, sm3, wd5, z5, tool; ArcLEnd \*, v600, sm3, wd6, fine, tool;

60

4.3.4 Creepstart

## 4.3.4 Creepstart

#### Description

Creepstart is an integrated ignition function used to reduce the wire feed speed until the arc is ignited. The wirefeed speed is reduced to 50% of the speed in the current schedule until the arc is stabilized.

Another way of influencing the conditions until the arc is ignited is to use an ignition schedule in seamdata. However, creepstart and ignition schedule should not be used in combination.

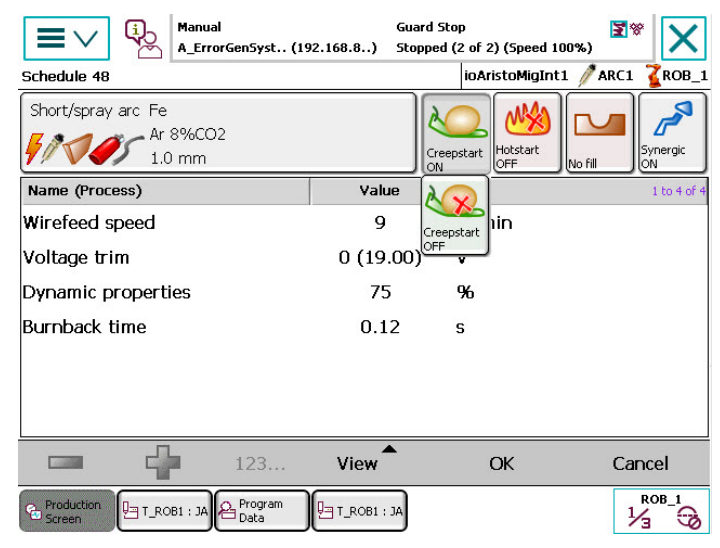

xx1400001814

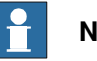

#### Note

If the method is changed when editing a schedule, the value for creepstart may sometimes change automatically. If so, the new creepstart value becomes the same as the most recently used value in the selected method.

## 4 Programming schedules

#### 4.3.5 Hotstart

## 4.3.5 Hotstart

#### Description

Hotstart is an OFF/ON function that provides increased heat input at the start of welding in order to reduce the risk of defects.

Hotstart is defined in the schedule called up at weld start. The function actuates the process for a specific period defined in Hotstart time, which begins when the arc is ignited.

Hotstart - wirefeed speed functions as a relative value for the wirefeed speed set in the schedule.

In synergic mode, the system automatically selects a higher voltage during the hotstart time. The synergic line is changed temporarily to a slightly higher voltage level. The size of the voltage correction is dependent on the synergic line. The hotstart voltage is not shown in synergic mode.

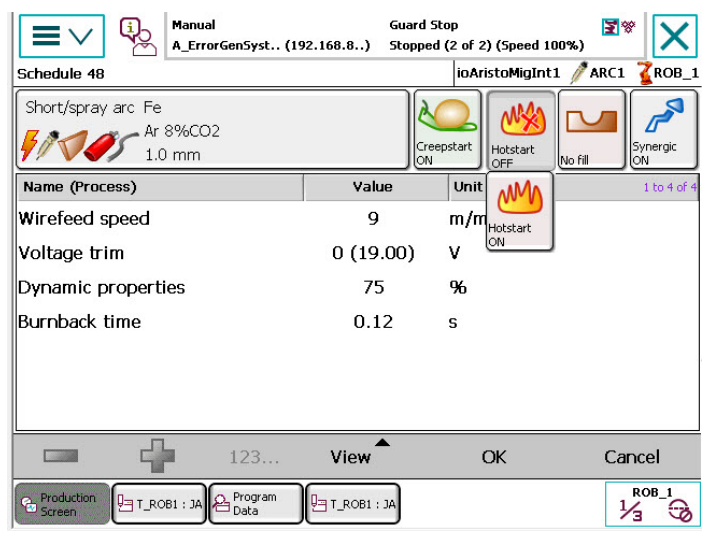

xx1400001815

#### Hotstart ON

The following components are available when Hotstart ON is selected:

- Hotstart wire feed speed (relative value).
- In non-synergic mode: Hotstart voltage or Hotstart arc length dependent on selected method.
- · Hotstart time.

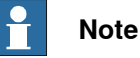

Schedule change during hotstart time is not recommended.

Status of hotstart (ON) and the original hotstart time will be retained once they have been initiated regardless of what has been programmed in subsequent schedules that may be called up before the hotstart time is over. In such cases, all new wirefeed and voltage references, basic values as well as offset values, for hotstart will apply on call-up even if these include hotstart OFF. The user must

Continues on next page

4.3.5 Hotstart Continued

therefore check that the components in subsequent schedules have the required values.

## **Note**

There is also a heating function in seamdata (seamdata Heat). Using a combination of the components Hotstart and seamdata Heat is not recommended. In cases where more schedule components will need to be adjusted it is better to use the Heat function instead.

#### **Example of hotstart**

In this example a hotstart is executed as follows:

- Hotstart for two seconds once the arc is ignited.
- The wirefeed speed during the hot start time is 8.00 m/min.

Hotstart is defined in ignition schedule 3 in  $\tt seamdata\,sm3$  . See screenshot of  $\tt sm3$  below.

| Edit                                | ial Gui<br>istoMigInt (192.168.8) Sta | ard Stop<br>pped (Speed 100%) | X              |
|-------------------------------------|---------------------------------------|-------------------------------|----------------|
| Name:<br>Tap a field to edit the va | seam1<br>lue.                         |                               |                |
| Name                                | Value                                 | Data Type                     | Unit to 5 of 5 |
| seam1:                              | [0.5,0.1,0,0]                         | seamdata                      |                |
| purge_time :=                       | 0.5                                   | num                           |                |
| preflow_time :=                     | 0.1                                   | num                           |                |
| scrape_start :=                     | 0                                     | num                           |                |
| postflow_time :=                    | 0                                     | num                           |                |
|                                     |                                       |                               |                |
|                                     | Undo                                  | ОК                            | Cancel         |
| Calibration Calibration Screen      | Production<br>Manager                 |                               |                |

xx1400001816

# 4.3.5 Hotstart *Continued*

The hotstart function uses the wirefeed speed in the schedule, in welddata wd3, which in this case is the same schedule:

| Edit                           | l<br>toMigInt. (192.  | Gu<br>168.8) Sta   | ard Stop<br>opped (Speed 100%) | X                |
|--------------------------------|-----------------------|--------------------|--------------------------------|------------------|
| Name:                          | weld2                 |                    |                                |                  |
| Tap a field to edit the valu   | Je.                   |                    |                                |                  |
| Name                           | Value                 |                    | Data Type                      | Units to 8 of 9  |
| org_weld_speed :=              | 0                     |                    | num                            |                  |
| main_arc:                      | [3,0]                 |                    | arcdata                        | $\bigtriangleup$ |
| sched :=                       | 3                     |                    | num                            |                  |
| current :=                     | 0                     |                    | num                            |                  |
| org_arc:                       | [0,0]                 |                    | arcdata                        |                  |
| sched :=                       | 0                     |                    | num                            | $\prec$          |
|                                |                       | Undo               | ОК                             | Cancel           |
| Calibration Calibration Screen | Production<br>Manager | T_ROB1<br>Module_T |                                |                  |

xx1400001817

#### Program code:

ArcLStart \*, v600, sm3, wd3, fine, tool; ArcLEnd \*, v600, sm3, wd3, fine, tool;

#### Schedule 3 Short arc

Schedule 3 is defined as:

| Mode                      | Normal     |
|---------------------------|------------|
| Method                    | Short arc  |
| Material                  | Fe         |
| Gas                       | Ar+8% CO2  |
| Wire size                 | 0.8 mm     |
| Creepstart                | Off        |
| Hotstart                  | On         |
| Craterfill                | Off        |
| Synergic                  | On         |
| Wirefeed speed            | 6.00 m/min |
| Voltage                   | 0.00 V     |
| Hotstart - wirefeed speed | 2.00 m/min |
| Hotstart time             | 2.00 sec   |
| Dynamic properties        | 85%        |
| Burnback time             | 0.12 sec   |

4.3.6 Craterfill

## 4.3.6 Craterfill

#### Description

Craterfill is an ON/OFF function. It provides ramped craterfill by means of the welding values decreasing in stationary mode at the end of the welding operation. This is done to reduce the risk of defects in the weld's end crater.

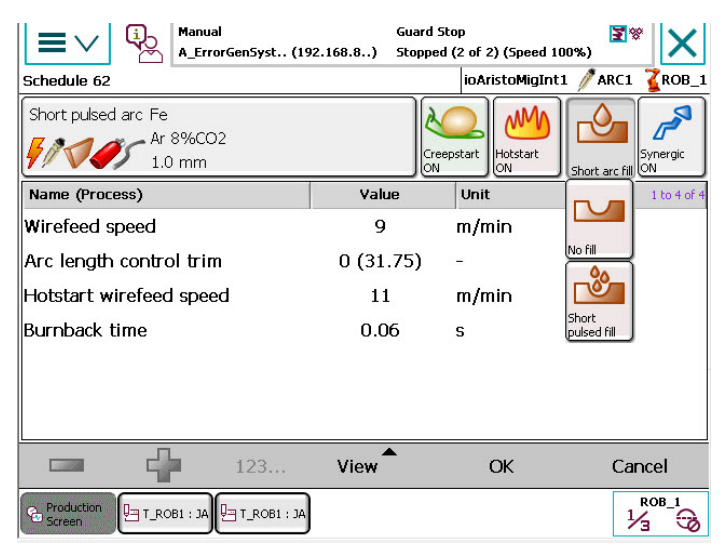

xx1400001818

#### Variants

There are two variants of craterfill

- Short arc craterfill
- · Short pulse craterfill

Both these can be used after a short pulsed arc phase.

Only short arc fill can be used after short arc or spray arc welding.

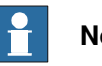

## Note

There is also a filling function in seamdata.

The special feature of seamdata filling is a cooling process where the arc is temporarily shut off.

After cooling, seamdata filling can be performed in the same welding schedule or in a separate filling schedule that is called up.

The user can define either ramped craterfill, seamdata filling or both.

Ramped craterfill can be used before and/or after cooling.

Components in synergic mode

In synergic mode, the following components are available:

- · Craterfill time
- Final wirefeed speed

## 4 Programming schedules

4.3.6 Craterfill Continued

#### Components in non-synergic mode

In non-synergic mode, the following components are available:

- Craterfill time
- Final wirefeed speed
- Final voltage with short arc fill
- Final arc length with short pulse fill
- Final pulse current with short pulse fill
- · Final background current with short pulse fill
- Final frequency with short pulse fill

#### Craterfill, example 1: Ramped craterfill (no cooling)

Craterfill is defined in the schedule used in ArcWare welddata, in this case schedule 3 in welddata; wd3. See screenshot of wd3 below.

| Edit                                  | al<br>stoMigInt., (192 | Guard<br>.168.8) Stoppe | Stop<br>d (Speed 100%) | X               |
|---------------------------------------|------------------------|-------------------------|------------------------|-----------------|
| Name:<br>Tap a field to edit the valu | weld2<br>ue.           |                         |                        |                 |
| Name                                  | Value                  |                         | Data Type              | UnitS to 8 of 9 |
| org_weld_speed :=                     | 0                      |                         | num                    |                 |
| main_arc:                             | [3,0]                  |                         | arcdata                |                 |
| sched :=                              | 3                      |                         | num                    |                 |
| current :=                            | 0                      |                         | num                    |                 |
| org_arc:                              | [0,0]                  |                         | arcdata                |                 |
| sched :=                              | 0                      |                         | num                    | $\prec$         |
|                                       |                        | Undo                    | ОК                     | Cancel          |
| Calibration Calibration Screen        | Production<br>Manager  | T_ROB1<br>Module_T      |                        |                 |

xx1400001817

If the filling function is available, in this case the filling time must be set to 0 in seamdata schedule sm3.

#### Program code

Program code used in this example:

ArcLStart \*, v600, sm3, wd3, fine, tool; ArcLEnd \*, v600, sm3, wd3, fine, tool;

#### Schedule 3 Short arc

Schedule 3 is defined as:

| Mode      | Normal    |
|-----------|-----------|
| Method    | Short arc |
| Material  | Fe        |
| Gas       | Ar+8% CO2 |
| Wire size | 0.8 mm    |

4.3.6 Craterfill Continued

| Craterfill           | Short arc fill |
|----------------------|----------------|
| Creepstart           | Off            |
| Hotstart             | Off            |
| Synergic             | On             |
| Voltage              | 0.00 V         |
| Wirefeed speed       | 6.00 m/min     |
| Final wirefeed speed | 4.00 m/min     |
| Craterfill time      | 2.50 sec       |
| Burnback time        | 0.12 sec       |
| Dynamic properties   | 85%            |

#### Craterfill, example 2: Ramped craterfill and filling with cooling

Craterfill is not defined in the schedule used in ArcWare welddata, in this case schedule 4 in welddata; wd4. See the figure below.

| Edit                         | Guai<br>rGen5yst (192.168.8) Stop | rd Stop<br>nped (2 of 2) (Speed 10 | D0%) X         |
|------------------------------|-----------------------------------|------------------------------------|----------------|
| Name:                        | weld62                            |                                    |                |
| Tap a field to edit the valu | e.                                |                                    |                |
| Name                         | Value                             | Data Type                          | Unit to 6 of 9 |
| weld62:                      | [9,0,[62,0],[0,0]]                | welddata                           |                |
| weld_speed :=                | 9                                 | num                                | mm/s           |
| org_weld_speed :=            | 0                                 | num                                | mm/s           |
| main_arc:                    | [62,0]                            | arcdata                            |                |
| sched :=                     | 62                                | num                                |                |
| current :=                   | 0                                 | num                                | $\checkmark$   |
|                              | Undo                              | ОК                                 | Cancel         |
| Production<br>Screen         | T_ROB1 : JA                       |                                    |                |

xx1400001819

Craterfill is defined in the filling schedule used in ArcWare seamdata sm4. In sm4, 0.01 seconds' filling time is used for initiation of craterfill by calling up schedule 3. The cooling time in this example is 1 second.

67

4.3.6 Craterfill *Continued* 

See screenshot of  ${\tt sm4}$  below.

|                         | nual<br>AristoMigInt (192.16 | 8.8) | Guard Stop<br>Stopped (Speed 100%) |                     |
|-------------------------|------------------------------|------|------------------------------------|---------------------|
| Name:                   | seam10                       |      |                                    |                     |
| Tap a field to edit the | value.                       |      |                                    |                     |
| Name                    | Value                        |      | Data Type                          | Unit to 7 of 10     |
| purge_time :=           | 0.3                          |      | num                                | $\Rightarrow \land$ |
| preflow_time :=         | 0.3                          |      | num                                |                     |
| scrape_start :=         | 0                            |      | num                                |                     |
| cool_time :=            | 1                            |      | num                                |                     |
| fill_time :=            | 0                            |      | num                                |                     |
| fill_arc:               | [0,0]                        |      | arcdata                            | $\swarrow$          |
|                         |                              | Undo | ОК                                 | Cancel              |
| T_ROB1<br>Module        |                              |      |                                    |                     |

xx1400001820

#### Program code

Program code used in this example: ArcLStart \*,v600, sm4, wd4, fine, tool; ArcLEnd \*, v600, sm4, wd4, fine, tool;

#### Schedule 3 Short arc

Schedule 3 is defined as:

| Mode                 | Normal         |
|----------------------|----------------|
| Method               | Short arc      |
| Material             | Fe             |
| Gas                  | Ar+8% CO2      |
| Wire size            | 0.8 mm         |
| Craterfill           | Short arc fill |
| Creepstart           | Off            |
| Hotstart             | Off            |
| Synergic             | On             |
| Voltage              | 0.00 V         |
| Wirefeed speed       | 6.00 m/min     |
| Final wirefeed speed | 4.00 m/min     |
| Craterfill time      | 2.50 sec       |
| Burnback time        | 0.12 sec       |
| Dynamic properties   | 85%            |

4.3.6 Craterfill Continued

#### Schedule

#### Short arc

Schedule 4 is defined as:

| Mode               | Normal     |
|--------------------|------------|
| Method             | Short arc  |
| Material           | Fe         |
| Gas                | Ar+8% CO2  |
| Wire size          | 0.8 mm     |
| Craterfill         | Off        |
| Creepstart         | Off        |
| Hotstart           | Off        |
| Synergic           | On         |
| Voltage            | 0.00 V     |
| Wirefeed speed     | 6.00 m/min |
| Burnback time      | 0.12 sec   |
| Dynamic properties | 85%        |

## 4 Programming schedules

#### 4.3.7 Synergic

## 4.3.7 Synergic

#### Description

The power source can be used in both synergic and non-synergic mode.

*Synergic* means that certain values used in the process are calculated by the system on the basis of a synergic line once a wire feed speed is selected. This procedure follows the original principle of "one knob control".

The number of components shown in a schedule is dependent on whether synergic or non-synergic mode has been selected. Information on available schedule components can be found in the Method section.

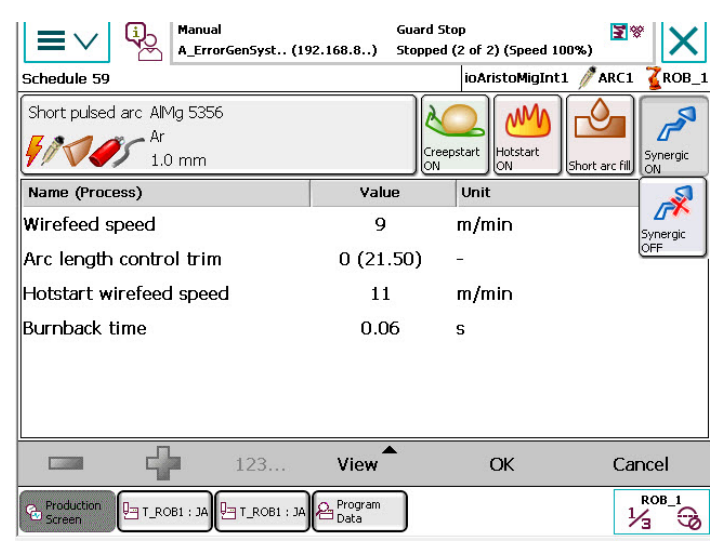

xx1400001821

4.3.8 Wirefeed speed

## 4.3.8 Wirefeed speed

| Description      |                                                                                                    |
|------------------|----------------------------------------------------------------------------------------------------|
| ·                | The wirefeed speed for the welding electrode.                                                                                                    |
| Adjustment range |                                                                                                    |
|                  | The adjustment range for the wirefeed speed is dependent on the type of wire feed<br>unit and power source used. The speed range is displayed automatically in the<br>schedules used. The wire feed unit's speed range is specified in the description<br>of the unit in the Welding equipment manual. |
| Synergic ON      |                                                                                                    |
|                  | When synergic is ON, changes to the wirefeed speed affect the welding voltage and other variables included in the synergic line calculation.                                                                                                    |
| Synergic OFF     |                                                                                                    |
|                  | When synergic is OFF, changes to the wirefeed speed do not affect any other components.                                                                                                    |
| References       |                                                                                                    |
|                  | The wire feed speed range is described in the product manual for the welding equipment.                                                                                                    |

#### 4.3.9 Voltage

## 4.3.9 Voltage

#### Description

Voltage is available when short arc or spray arc has been selected as method.

Voltage adjustment is used for fine tuning of the arc so that the process remains stable.

One fundamental feature of both methods is that an increased voltage value increases the arc length and heat input, and a reduced voltage value reduces the arc length and heat input.

Control of the welding voltage differs depending on whether synergic or non-synergic mode has been selected.

| Schedule 46                              | Guard St<br>92.168.8) Stopped | op 🛛 🗐 🗐 🗐 🗐 🗐 🗐 🖉 🕅 👔 (2 of 2) (Speed 100%) 🔹 ioAristoMigInt1 🦯 ARC1 了 ROB_1 |
|------------------------------------------|-------------------------------|-------------------------------------------------------------------------------|
| Short/spray arc Fe<br>Ar 8%CO2<br>1.0 mm |                               | pstart<br>Hotstart<br>OFF                                                     |
| Name (Process)                           | Value                         | Unit 1 to 4 of 4                                                              |
| Wirefeed speed                           | 9                             | m/min                                                                         |
| Voltage trim                             | 0 (19.00)                     | V                                                                             |
| Dynamic properties                       | 75                            | %                                                                             |
| Burnback time                            | 0.12                          | S                                                                             |
|                                          |                               |                                                                               |
| 123                                      | View                          | OK Cancel                                                                     |
| Screen                                   | T_ROB1 : JA                   |                                                                               |

xx1400001822

#### Synergic ON

In synergic mode, the welding voltage is calculated from the synergic line. The welding voltage can be adjusted +/- from the synergic line. The working area is dependent on the values selected for the components' material, gas and wirefeed speed. The absolute value of the voltage is shown in brackets as information. The relationship between wire feed speed and voltage is shown in graphic form below.
## 4 Programming schedules

#### 4.3.9 Voltage Continued

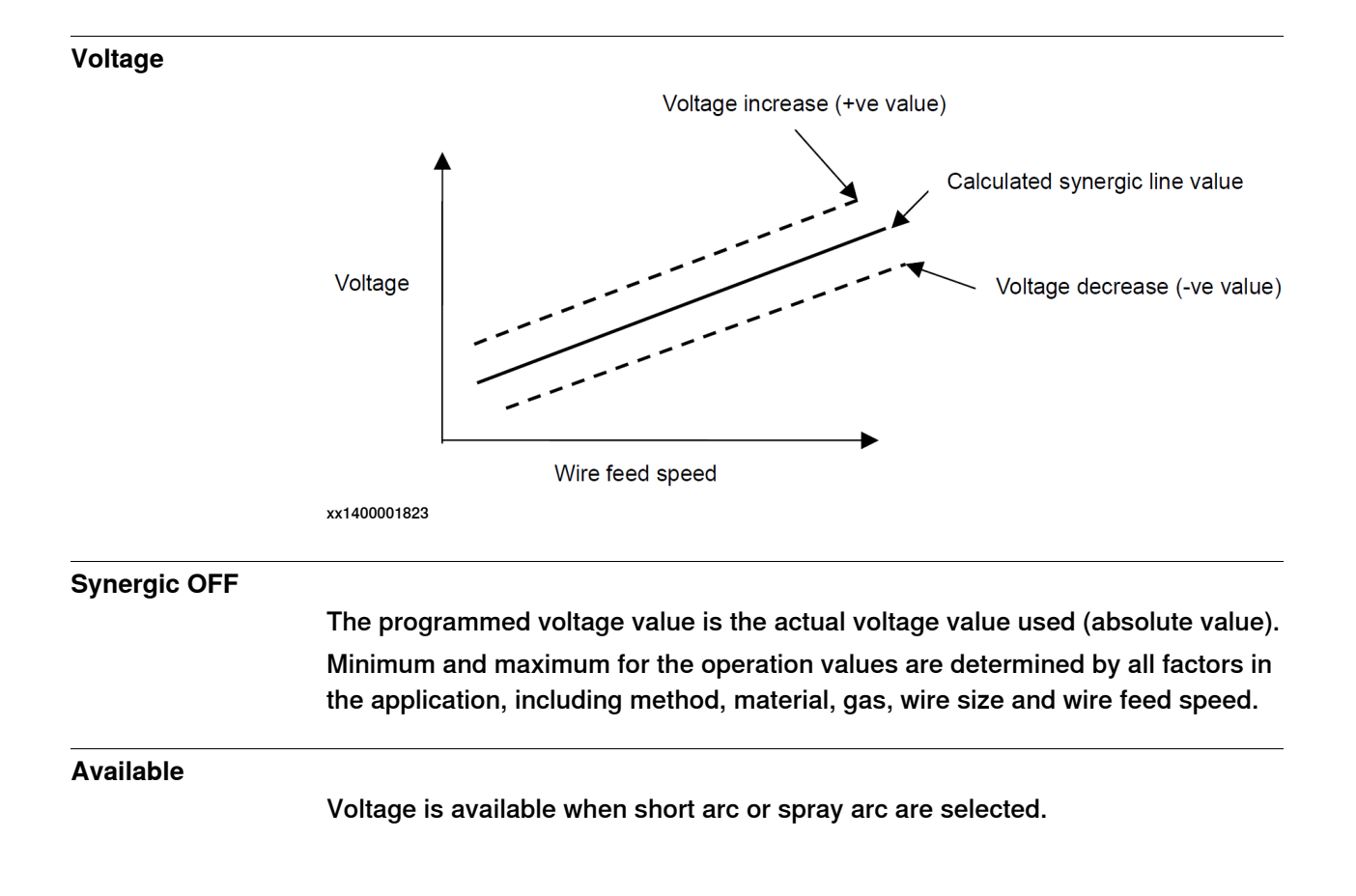

## 4.3.10 Arc length

## 4.3.10 Arc length

| Description |                                                                                                    |
|-------------|----------------------------------------------------------------------------------------------------|
|             | When short pulsing is selected as method, voltage is replaced by a setting for arc<br>length. One fundamental feature is that an increased arc length value increases<br>the arc's length and heat input, and a reduced arc length value reduces the arc's<br>length and heat input. Arc length functions in the same way as voltage with regard<br>to synergic settings and has roughly the same value range as voltage, however,<br>Arc length is not a quantity but a unit. |
| Available   |                                                                                                    |

Arc length is available when short pulsed arc is selected.

74

4.3.11 Dynamic properties

## 4.3.11 Dynamic properties

| Description      |                                                                                                    |
|------------------|----------------------------------------------------------------------------------------------------|
|                  | Dynamic properties is an electronic inductance control that is used to control the current rise during the short circuit phase in the short arc cycle.                                                              |
|                  | It is used to fine-tune short arc welding by regulating the short circuit frequency, heat input and molten pool. It is particularly useful when CO2 is used as shielding gas.                                       |
|                  | Dynamic properties influences the heat input, depth of penetration and quantity of welding spatter. Low values provide less heat input, and higher values provide greater heat input.                               |
|                  | Dynamic properties regulates the size of the globules in short arc welding. With spray arc welding, the process is only influenced during the ignition phase when the wire is shortcircuited against the workpiece. |
| Available        |                                                                                                    |
|                  | Dynamic properties is only available with the short arc and spray arc methods.                                                                                                    |
| Adjustment range |                                                                                                    |
|                  | The adjustment range is 0 - 100%.                                                                                                    |

## 4.3.12 Regulator type

## 4.3.12 Regulator type

| Introduction          |                                                                                                    |
|-----------------------|----------------------------------------------------------------------------------------------------|
|                       | There are 12 different types of regulators.                                                                                |
| Regulator type 1      |                                                                                                    |
|                       | Regulator type 1 is designed for Ar and CO2 welding.                                                                       |
|                       | Regulator type 1 is suitable for standard short arc welding.                                                               |
| Regulator type 2 - 5  |                                                                                                    |
|                       | Regulator type 2 - 5 are designed for CO2 welding with various wire sizes and are selected automatically in synergic mode. |
|                       | <ul> <li>Optional regulator type 2 - 5 can be selected by the user in order to the<br/>process.</li> </ul>                 |
| Regulator type 6      |                                                                                                    |
|                       | Regulator type 6 is designed for Ar and CO2 welding.                                                                       |
|                       | Regulator type 6 produces less heat and is therefore suitable for high-speed welding with short arc.                       |
| Regulator type 7 - 12 | 2                                                                                                    |
|                       | Regulator type 7 - 12 are experimental versions without a specified purpose.                                               |
|                       | Regulator type is only available with the short arc and spray arc methods in non-synergic mode.                            |
|                       | Note                                                                                                    |
|                       | Changing regulator type is not recommended.                                                                                |

4.3.13 Pulse current

## 4.3.13 Pulse current

| Pulse current is the pulse's amplitude (see <i>Diagram- short pulsing components on page 81</i> ). In synergic mode the amplitude is dependent on selected values for material, gas and wire size.                                                                                             |
|----------------------------------------------------------------------------------------------------|
| A higher pulse current provides greater pinch off current and alters the arc shape.<br>Pulse current and pulse time can be combined in order to alter the shape of the<br>arc from concentrated to broad, which affects weld penetration and weld width.<br>The arc's length is also affected. |
| The adjustment range is 100 - 600 A.                                                                                                    |
| Pulse current is only available when short pulsing and synergic OFF are selected.                                                                                                    |
|                                                                                                    |

#### 4.3.14 Pulse time

## 4.3.14 Pulse time

| Description      |                                                                                                    |
|------------------|----------------------------------------------------------------------------------------------------|
|                  | The pulse time controls the pulse current's duration for short pulsing and includes the slope on one side of the pulse (see <i>Diagram- short pulsing components on page 81</i> ). |
| Adjustment range |                                                                                                    |
|                  | The adjustment range is 1.7 - 11.0 milliseconds.                                                                                                    |
| Available        |                                                                                                    |
|                  | Pulse time is only available when short pulsing and synergic OFF are selected.                                                                                                    |

4.3.15 Background current

## 4.3.15 Background current

| Description      |                                                                                                    |
|------------------|----------------------------------------------------------------------------------------------------|
| Description      | Background current is the current level between the pulses (see <i>on page 63</i> ). The background current maintains the arc between the pulses. The background current affects the arc length and stability. |
| Adjustment range | The adjustment range is 12 - 300 A.                                                                                                    |
| Available        |                                                                                                    |
|                  | Background current is only available when short pulsing and synergic OFF are selected.                                                                                                    |

## 4.3.16 Frequency

## 4.3.16 Frequency

| Description      |                                                                                                    |
|------------------|----------------------------------------------------------------------------------------------------|
|                  | The frequency controls the length of the pulse cycle and directly affects the duration of the background current (see <i>Diagram- short pulsing components on page 81</i> ). The frequency has a big influence on the arc length and the heat input to the workpiece. |
| Adjustment range |                                                                                                    |
|                  | The adjustment range is 38 - 312 Hz.                                                                                                    |
| Available        |                                                                                                    |
|                  | Frequency is only available when short pulsing and synergic OFF are selected.                                                                                                    |

4.3.17 Slope

## 4.3.17 Slope

| Description      | Slope controls the pulse's up and down ramping time.                                                                                                    |
|------------------|----------------------------------------------------------------------------------------------------|
| Adjustment range | Slope is defined by a value between 1 and 9 on a proportional scale. The value of 1 equates to the shortest time and the value of 9 equates to the longest time. |
|                  |                                                                                                    |

## Available

Slope is only available when short pulsing and synergic OFF are selected.

## Diagram- short pulsing components

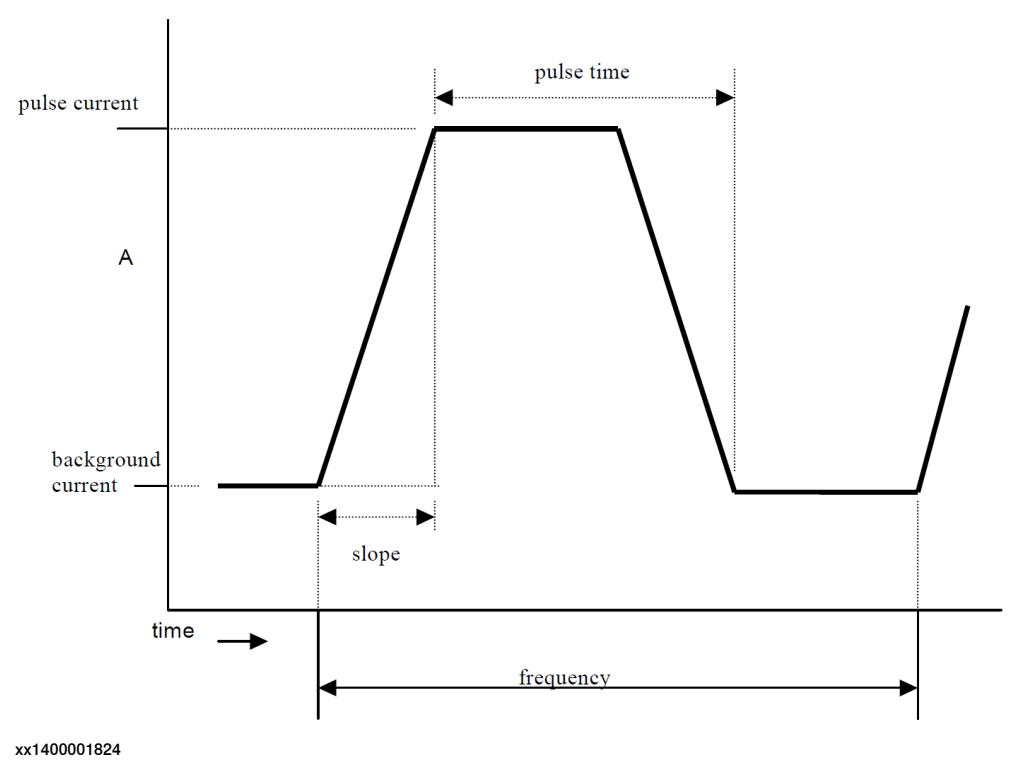

## 4 Programming schedules

## 4.3.18 Ka

## 4.3.18 Ka

| Description      |                                                                                                    |
|------------------|----------------------------------------------------------------------------------------------------|
|                  | Ka is a proportional gain factor for control of the arc length. Ka has an individual synergic line. Ka is expressed as a percentage value representing the gain factor. |
| Adjustment range |                                                                                                    |
|                  | The adjustment range is 0 - 100%.                                                                                                    |
|                  | 0% provides the slowest regulation.                                                                                                    |
|                  | <ul> <li>100% provides the fastest regulation.</li> </ul>                                                                                                    |
|                  | If the process has been set to self-oscillation or is unstable, try reducing Ka to a lower value.                                                                       |
| Available        |                                                                                                    |
|                  | Ka is only available when short pulsing and synergic OFF are selected.                                                                                                  |

4.3.19 Ki

## 4.3.19 Ki

| Description      |                                                                                                    |
|------------------|----------------------------------------------------------------------------------------------------|
|                  | Ki is the gain factor.                                                                                         |
|                  | Ki is expressed as a percentage of the maximum permitted value.                                                |
| Adjustment range |                                                                                                    |
|                  | The adjustment range is 0 - 100%.                                                                              |
|                  | <ul> <li>0% provides the slowest integration.</li> </ul>                                                       |
|                  | <ul> <li>100% provides the fastest integration.</li> </ul>                                                     |
|                  | The standard value can probably be used for all applications, and so Ki does not normally need to be adjusted. |
| Available        |                                                                                                    |
|                  | Ki is only available when short pulsing and synergic OFF are selected.                                         |

## 4 Programming schedules

4.3.20 Final wirefeed speed

## 4.3.20 Final wirefeed speed

| Description      |                                                                                        |
|------------------|----------------------------------------------------------------------------------------|
|                  | Final wirefeed speed is the wire feed speed at the end of the craterfill time.         |
| Adjustment range |                                                                                        |
|                  | If this value is lower than the set value for wire feed speed in the current schedule, |
|                  | the system will ramp down the speed during the crater filling time.                    |
|                  | Final wirefeed speed cannot be given a higher value than that for wire feed speed      |
|                  | in the current schedule.                                                               |
| Available        |                                                                                        |
|                  | Final wirefeed speed is only available when craterfill has been defined.               |

4.3.21 Final voltage

## 4.3.21 Final voltage

| Description      | Final voltage is the final voltage value at the end of the craterfill time.        |
|------------------|------------------------------------------------------------------------------------|
| Adjustment range | The adjustment range for voltage is approximately 8 - 50 V.                        |
| Available        | Final voltage is only available when short arc fill and synergic OFF are selected. |

4.3.22 Final arc length

## 4.3.22 Final arc length

| Description      |                                                                                         |
|------------------|-----------------------------------------------------------------------------------------|
|                  | Final arc length is the final arc length value at the end of the craterfill time.       |
| Adjustment range |                                                                                         |
|                  | The adjustment range for arc length is approximately 8 - 50.                            |
| Available        |                                                                                         |
|                  | Final arc length is only available when short pulse fill and synergic OFF are selected. |

4.3.23 Final pulse current

## 4.3.23 Final pulse current

| Description      |                                                                                                    |
|------------------|----------------------------------------------------------------------------------------------------|
|                  | Final pulse current is the pulse current value at the end of the craterfill time.                                                                                    |
| Adjustment range |                                                                                                    |
|                  | The adjustment range is 100 - 600 A.                                                                                                    |
|                  | If this value is lower than the set value for cutting pulse current in the current schedule, the system will ramp down the pulse current during the craterfill time. |
|                  | Final pulse current cannot be given a higher value than that for the pulse current in the current schedule.                                                          |
| Available        |                                                                                                    |
|                  | The schedule component is only used when short pulse fill and synergic OFF are selected.                                                                             |

## 4 Programming schedules

4.3.24 Final background current

## 4.3.24 Final background current

| Description      |                                                                                                    |
|------------------|----------------------------------------------------------------------------------------------------|
|                  | Final background current is the background current at the end of the craterfill time.                                                                       |
| Adjustment range |                                                                                                    |
|                  | The adjustment range is 12 - 300 A.                                                                                                    |
|                  | If this value is lower than the set value for background current in the current schedule, the system will ramp down the current during the craterfill time. |
|                  | Final background current cannot be given a higher value than that for background current in the current schedule.                                           |
| Available        |                                                                                                    |
|                  | Final background current is only available when short pulse fill and synergic OFF are selected.                                                             |

4.3.25 Final frequency

## 4.3.25 Final frequency

| Description      |                                                                                                    |
|------------------|----------------------------------------------------------------------------------------------------|
|                  | Final frequency is the frequency at the end of the craterfill time.                                                                                  |
| Adjustment range |                                                                                                    |
|                  | The adjustment range is 38 - 312 Hz.                                                                                                    |
|                  | If this value is lower than the set value for frequency in the current schedule, the system will ramp down the frequency during the craterfill time. |
|                  | Final frequency cannot be given a higher value than that for frequency in the current schedule.                                                      |
| Available        |                                                                                                    |
|                  | Final frequency is only available when short pulse fill and synergic OFF are selected.                                                               |

#### 4.3.26 Craterfill time

## 4.3.26 Craterfill time

| Description      |                                                                                                    |
|------------------|----------------------------------------------------------------------------------------------------|
| ·                | The craterfill time is the down ramping time at the end of the weld when the robot has stopped at the end position. |
| Adjustment range | The adjustment range is 0 - 10 seconds.                                                                             |
| Available        | Craterfill time is only available with short arc fill or short pulse fill                                           |

4.3.27 Burnback time

## 4.3.27 Burnback time

#### Description

Burnback time is used to prevent the electrode getting stuck in the cooling molten pool once the welding process is complete.

The burnback time is the time the welding current remains on once the wire feeding has stopped.

#### Adjustment range

The adjustment range is 0 - 1 seconds

| Suggested values: |                 |
|-------------------|-----------------|
| Aluminium         | 0.05 sec        |
| Steel             | 0.05 - 0.13 sec |

## 4.3.28 Final pulse

## 4.3.28 Final pulse

| Description      |                                                                                                    |
|------------------|----------------------------------------------------------------------------------------------------|
| Description      | Final pulse controls the amplitude of the "pinch off" at the end of the process after the backburn time.                                                                    |
|                  | The high current cuts off the final globule from the wire and forces it into the still liquid molten pool so that the wire is cleaned ready for the next welding operation. |
|                  | The value is a percentage value of an internally calculated value based on current and wire type.                                                                           |
| Adjustment range |                                                                                                    |
|                  | The adjustment range is 10 - 120%.                                                                                                    |
|                  | For thin sheet, a low value must be considered. A high value applies high pressure on the molten pool.                                                                      |
| Available        |                                                                                                    |
|                  | Final pulse is only available when the short arc or spray arc method and synergic OFF are selected.                                                                         |

4.3.29 Touch sense current

## 4.3.29 Touch sense current

#### Description

The current that must flow between the wire and the material before the power source signals that it has contact.

See ESAB manual for current setting range.

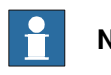

#### Note

Only applicable to MigRob500 and AristoMig 500 Integrated and similar

#### 4.3.30 Phase time

## 4.3.30 Phase time

| Description   |                                                                                                    |  |
|---------------|----------------------------------------------------------------------------------------------------|--|
|               | Phase time is the time that the power source welds with the individual schedule during Super pulse welding. |  |
| Setting range | The setting range is 1 - 25 ms                                                                              |  |
| Available     |                                                                                                    |  |
| Available     | The phase time is available only if Super pulse is selected as the welding mode.                            |  |

5.1 Introduction

# **5** Predefined synergic lines

## 5.1 Introduction

#### Description

There are predefined synergic lines for the power source. The purpose of the synergic lines is to help the user set up a functional welding process.

This chapter contains:

• A description of the geometric welding process that ABB used for development of the synergic lines.

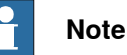

A synergic line is based on data developed in an established laboratory procedure. The welding result from this kind of procedure is not optimised precisely for all actual arc welding applications. If it provides stable, if not yet fully optimised conditions in the initial development stages of the welding process.

If necessary, the user can switch to non-synergic mode to further optimise required schedule components.

## 5 Predefined synergic lines

5.2 Setting the welding process

#### 5.2 Setting the welding process

#### Introduction

The geometric conditions used for the settings are:

Cutaway view of the workpiece and welding torch

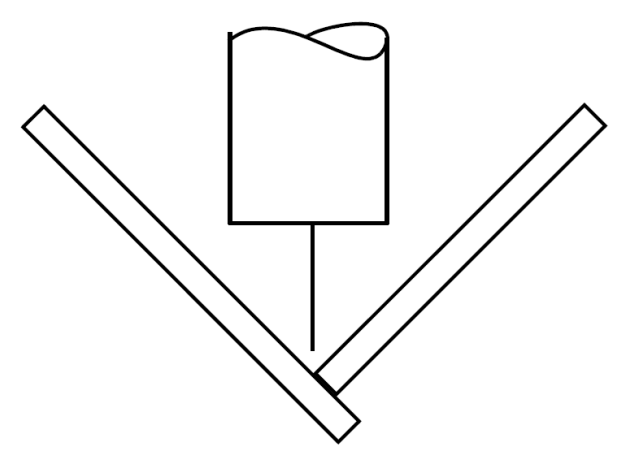

xx1400001825

90 degree fillet weld in horizontal position. The welding torch is positioned vertically.

#### Sectional view of the weld path and the welding torch's position

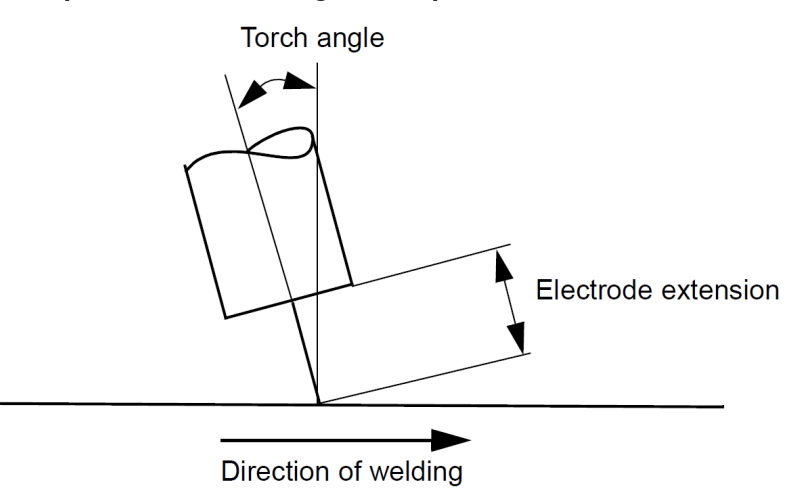

xx1400001826

Sectional view of the weld path and the position of the welding torch.

#### Settings

| Process description        | Torch angle in degrees | Electrode extension in mm |
|----------------------------|------------------------|---------------------------|
| Spray arc                  | 15                     | 20                        |
| Short arc                  | 15                     | 15                        |
| RAPID PROCESS <sup>1</sup> | 40                     | 25                        |

Continues on next page

5.2 Setting the welding process Continued

| Process description                 | Torch angle in degrees | Electrode extension in mm |
|-------------------------------------|------------------------|---------------------------|
| Short-pulsed arc (short<br>pulsing) | 15                     | 15                        |

i RAPID PROCESS<sup>TM</sup> is a trademark owned by Aga Gas AB. Within the framework of the RAPID PROCESS concept, a method using a short-circuiting arc can be employed for very high welding speeds. The synergic lines for short arc welding are extended for the RAPID PROCESS field.

This page is intentionally left blank

6.1 Load the .sid file

## 6 Rapid command \*Load

## 6.1 Load the .sid file

#### Introduction

The RAPID command \*Load is used to load the .sid file from a storage medium to the memory in the power source.

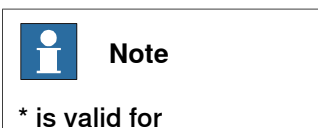

- Arci (Arcitec IRC5)
- MigRob (MigRob 500)
- AristoMig (AristoMig 500 Integrated)

#### Example

\*Load "HOME:/AWdata.sid" \UnitName:="B\_AW\_PROC\_40";

All the schedules in the file AWdata.sid in the HOME directory are loaded in to the schedule memory on the power source with the I/O unit name  $B_{AW}_{PROC}_{40}$ .

## Argument \*Load FileName \UnitName FileName Data type: string The file name. UnitName Data type: string The unit name. The standard name is specified in PROC in CFG. Example Use \*Load at the beginning of procedures to load the .sid file. MODULE WELD PROC main part1; part2; ENDPROC PROC part1 ! Loading the schedule from the part1.sid file \*Load "HOME:/part1.sid" \UnitName:="B\_AW\_PROC\_40"; . . . ENDPROC PROC part2 ! Loading the schedule from the part2.sid file \*Load "HOME:/part1.sid" \UnitName:="B\_AW\_PROC\_40";

. . .

## 6 Rapid command \*Load

# 6.1 Load the .sid file *Continued*

ENDPROC ENDMODULE

Syntax

```
*Load
```

```
[ FileName ':=' ] < phrase (IN) for string > ';'
[ \UnitName ':=' ] < phrase (IN) for string > ';'
```

#### **Reference document**

|                            | Described in:                    |
|----------------------------|----------------------------------|
| Saving the .sid file       | Instructions - MigRobStore       |
| Setting numeric parameters | Instructions - MigRobTune        |
| Restoring                  | See Restore schedules on page 49 |

# 7 Rapid command \*Store

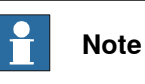

\* is valid for

- Arci (Arcitec IRC5)
- MigRob (MigRob 500)
- AristoMig (AristoMig 500 Integrated)

## 7 Rapid command \*Store

## 7.1 Saving the .sid file

## 7.1 Saving the .sid file

| Introduction |                                                                                                    |
|--------------|----------------------------------------------------------------------------------------------------|
|              | The rapid command *Store is used to save all schedules in the MigRob memory to a storage medium                                                                  |
|              | to a storage medium.                                                                                                    |
| Example      |                                                                                                    |
|              | *Store "HOME:/AWdata.sid" \UnitName:="B_AW_PROC_40";                                                                                                    |
|              | All schedules in the power source with the I/O unit name B_AW_PROC_40 are saved to the AWdata.sid file in the HOME directory. The file extension should be .sid. |
| Argument     | *Store FileName \UnitName                                                                                                    |
| FileName     |                                                                                                    |
|              | Data type: string                                                                                                    |
|              | The file name.                                                                                                    |
| UnitName     |                                                                                                    |
|              | Data type: string                                                                                                    |
|              | The unit name. The standard name is specified in <b>PROC</b> in CFG.                                                                                             |
| Example      |                                                                                                    |
|              | Use <b>*</b> Store at the end of procedures to save the .sid file.                                                                                               |
|              | MODULE WELD                                                                                                    |
|              | PROC main                                                                                                    |
|              | part1;                                                                                                    |
|              | part2;                                                                                                    |
|              | ENDPROC                                                                                                    |
|              | PROC part1                                                                                                    |
|              | ! Saving the schedule to the partl.sid file                                                                                                    |
|              | *Store "HOME:/part1.sid" \UnitName:="B_AW_PROC_40";                                                                                                    |
|              |                                                                                                    |
|              | PROC part?                                                                                                    |
|              | Saving the schedule to the part2 sid file                                                                                                    |
|              | ArciStore "HOME:/part2.sid"                                                                                                    |
|              | \UnitName:="B_AW_PROC_41";                                                                                                    |
|              |                                                                                                    |
|              | ENDPROC                                                                                                    |
|              | ENDMODULE                                                                                                    |
| Syntax       |                                                                                                    |
|              | *Store                                                                                                    |
|              | [FILENAME '.='] < phrase (IN) for string > ';'<br>[ \UnitName ':='] < phrase (IN) for string > ':'                                                               |
|              | [ \UIILINAME ··= ] < phrase (IN) for string > ','                                                                                                    |

7.1 Saving the .sid file Continued

#### **Reference document**

|                            | Described in:                   |
|----------------------------|---------------------------------|
| Loading the .sid file      | Rapid command *Load on page 99  |
| Setting numeric parameters | Instructions - MigRobTune       |
| Manual backup              | See Backup schedules on page 48 |

This page is intentionally left blank

# 8 Rapid command \*Tune

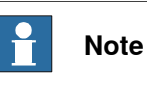

\* is valid for

- Arci (Arcitec IRC5)
- MigRob (MigRob 500)
- AristoMig (AristoMig 500 Integrated)

## 8 Rapid command \*Tune

8.1 Setting Numeric Schedule Components

## 8.1 Setting Numeric Schedule Components

| Introduction     |                                                                                                    |  |
|------------------|----------------------------------------------------------------------------------------------------|--|
|                  | The rapid command $\star_{\tt Tune}$ is used to set the numeric schedule parameters in the power source.                                                                                                    |  |
| Example          |                                                                                                    |  |
|                  | VAR num parid;                                                                                                    |  |
|                  |                                                                                                    |  |
|                  | parid := 20;<br>*Tune\Offset, parid, 0.5;                                                                                                    |  |
|                  | The parameter with the identity of 20 is increased by 0.5.                                                                                                    |  |
| Argument         |                                                                                                    |  |
|                  | *Tune [\Offset]   [\Write] Parld Value                                                                                                    |  |
| [\Offset]        |                                                                                                    |  |
|                  | Data type: switch                                                                                                    |  |
|                  | The argument <b>\Offset</b> is used when an increment is to be added in a numeric parameter.                                                                                                    |  |
| [\Write]         |                                                                                                    |  |
|                  | Data type: switch                                                                                                    |  |
|                  | The argument $\mbox{Write}$ is used when a numeric parameter is to be given a new value.                                                                                                    |  |
| ParId            |                                                                                                    |  |
|                  | Data type: num                                                                                                    |  |
|                  | Parameter identity.                                                                                                    |  |
| Value            |                                                                                                    |  |
|                  | Data type: num                                                                                                    |  |
|                  | If the switch argument \Offset is active, the Value argument is an increment added to the existing value of the numeric parameter defined by the ParId argument. The increment can be positive or negative. |  |
|                  | If the switch argument $\forall write$ is active, the Value argument is the new value of the numeric parameter defined by the ParId argument.                                                               |  |
| UnitName         |                                                                                                    |  |
|                  | Data type: string                                                                                                    |  |
|                  | The unit name. The standard name is specified in PROC in CFG.                                                                                                    |  |
| Example          |                                                                                                    |  |
|                  | Use two programmable buttons for the settings (one to increase and one to rec                                                                                                    |  |
|                  | parameter values). You can configure which signals and buttons you want to link                                                                                                    |  |
|                  |                                                                                                    |  |
|                  | !Global parameter declaration num parid;                                                                                                    |  |
| Continues on nex | xt page                                                                                                    |  |
| 106              | Application manual - Programming Integrated Power Source<br>3HAC050972-001 Revision: B                                                                                                    |  |

#### 8.1 Setting Numeric Schedule Components Continued

```
PROC main
    ! Method for determining parameter identity
   SetUpParId(parid);
    ! Connecting two Trap drivers (simulated) to digital
    inputs
    ! actuated by the programmable buttons.
   CONNECT intnol WITH IncPar;
   ISignalDI, 1, intnol;
   CONNECT intno2 WITH DecrPar;
    ISignalDI, 1, intno2;
    ! Main sequence
    . . .
    ! Switching off the Trap drivers
   IDelete intnol;
   IDelete intno2;
 ENDPROC
  ! Trap driver for increasing the value in steps of 0.5
 TRAP IncPar
    *Tune\Offset, parid, 0.5;
 ENDTRAP
  ! Trap driver for reducing the value in steps of 0.5\,
 TRAP IncPar
    *Tune\Offset, parid, -0.5;
 ENDTRAP
ENDMODULE
```

#### Syntax

\*Tune

```
'une
[ '\'Offset',' ] | [ '\'Write',' ]
[ ParId ':=' ] < phrase (IN) for num > ','
[ Value ':=' ] < phrase (IN) for num > ';'
[ '\'UnitName ':=' ] < phrase (IN) for string> ';'
```

#### **Reference document**

|                       | Described in:                    |
|-----------------------|----------------------------------|
| Saving the .sid file  | Rapid command *Store on page 101 |
| Loading the .sid file | Rapid command *Load on page 99   |

This page is intentionally left blank
## Index

D

danger levels, 11

**S** safety, 9 signals, 11 signals in manual, 11 symbols, 11 safety signals in manual, 11 signals safety, 11 symbols safety, 11

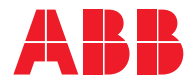

ABB AB, Robotics Robotics and Motion S-721 68 VÄSTERÅS, Sweden Telephone +46 (0) 21 344 400

ABB AS, Robotics Robotics and Motion Nordlysvegen 7, N-4340 BRYNE, Norway Box 265, N-4349 BRYNE, Norway Telephone: +47 22 87 2000

ABB Engineering (Shanghai) Ltd. Robotics and Motion No. 4528 Kangxin Highway PuDong District SHANGHAI 201319, China Telephone: +86 21 6105 6666

ABB Inc. Robotics and Motion 1250 Brown Road Auburn Hills, MI 48326 USA Telephone: +1 248 391 9000

abb.com/robotics